## mapple

**ズ-/៲゚ーマ゙ン フ**゚L・*ᆕ=/4*/L

オープンデータの取込み、加工編集

### スーパーマップル・デジタル最新バージョン対応版

| CONTENTS                         |    |
|----------------------------------|----|
| ■ 事前準備①:地価公示データのダウンロード           | 2  |
| 【GMLフォルダの『GeoJSON』を取込み「テキスト編」】   | 3  |
| 【取込んだデータを目的に合わせて「フォルダー分け」】       | 5  |
| 【カスタム情報の地図表示編集】                  | 9  |
| 【テキストの応用編:「テキスト」データで出力しグラフ化】     | 10 |
| ■事前の準備②:土地用途地域データのダウンロード         | 13 |
| 【GMLフォルダの『GeoJSON』を取込み編集「ポリゴン編」】 | 14 |
| 【取込んだデータを目的に合わせて「フォルダー分け」】       | 16 |
| 【「フォルダー分け」したデータ選択と目的に合わせた「色分け」】  | 18 |
| ■ カスタム情報を結合する応用編                 | 22 |

■スーパーマップル・デジタル25から「シェープファイル」の取込みに対応しました。

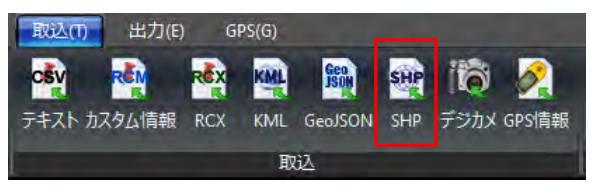

#### 【参考】

「国土数値情報ダウンロードサイト」から(https://nlftp.mlit.go.jp/ksj/index.html) [地価公示]の「L01-23\_13\_GML」データおよび「土地用途」の「A01-19\_13」を使用し、 マニュアルに記載いたしております。

2024年7月末日現在

#### ■事前準備①:地価公示データのダウンロード

 「国土交通省」の「国土数値情報」の「地価公示(ポイント)」サイトから、任意のエリアをダウンロードし、ファイルを ダブルクリックし、デスクトップに解凍すると、作業が行いやすくなります。
 ※GMLフォルダー内にある「GEOJSON」ファイルを使用します。

|                     | C:¥Users¥isamu¥OneDrive¥De                                                                                           | ¢ +                                                                                                    | -                                           | - 0                                 | ×                        |
|---------------------|----------------------------------------------------------------------------------------------------|----------------------------------------------------------------------------------------------------|---------------------------------------------|-------------------------------------|--------------------------|
| (A)                 | ← → ↑ C □                                                                                                    | > L01-23_13_GML                                                                                        | L01-23_13_GMLの検                             | 家                                   | o                        |
| スーパーマップル・デジ<br>タル25 | ⊕ 新規作成 ~ 🔏 🖸                                                                                                    | ñ () () ()                                                                                             |                                             | 🕕 詳細                                | đ                        |
|                     | ☆ ホーム N ギャラリー                                                                                                    | □ 名前 ^<br>□ KS-META-L01-23_13.xml                                                                      | 種類<br>xmlfile                               | サイズ<br>11 KB                        | 更来<br>202                |
| L011-23_113_GML     | > 🗋 OneDrive - Personal                                                                                              | L01-23_13.dbf                                                                                          | DBF ファイル<br>GEOJSON ファイル                    | 4,073 KB<br>8,166 KB                | 202                      |
|                     | <ul> <li>ニ デスクトップ</li> <li>         ダウンロード     </li> <li>         ドキュメント     </li> <li>         ビクチャ     </li> </ul> | <ul> <li>L01-23_13.prj</li> <li>L01-23_13.shp</li> <li>L01-23_13.shx</li> <li>L01-23_13.xml</li> </ul> | PRJ ファイル<br>SHP ファイル<br>SHX ファイル<br>xmlfile | 1 KB<br>72 KB<br>21 KB<br>23,423 KB | 202<br>202<br>202<br>202 |
|                     | ▶ <b>##</b> Dmnhov<br>7 個の項目 1 個の項目を選択 8.07 MB                                                                       | 5 <u>4</u>                                                                                             |                                             | -                                   |                          |

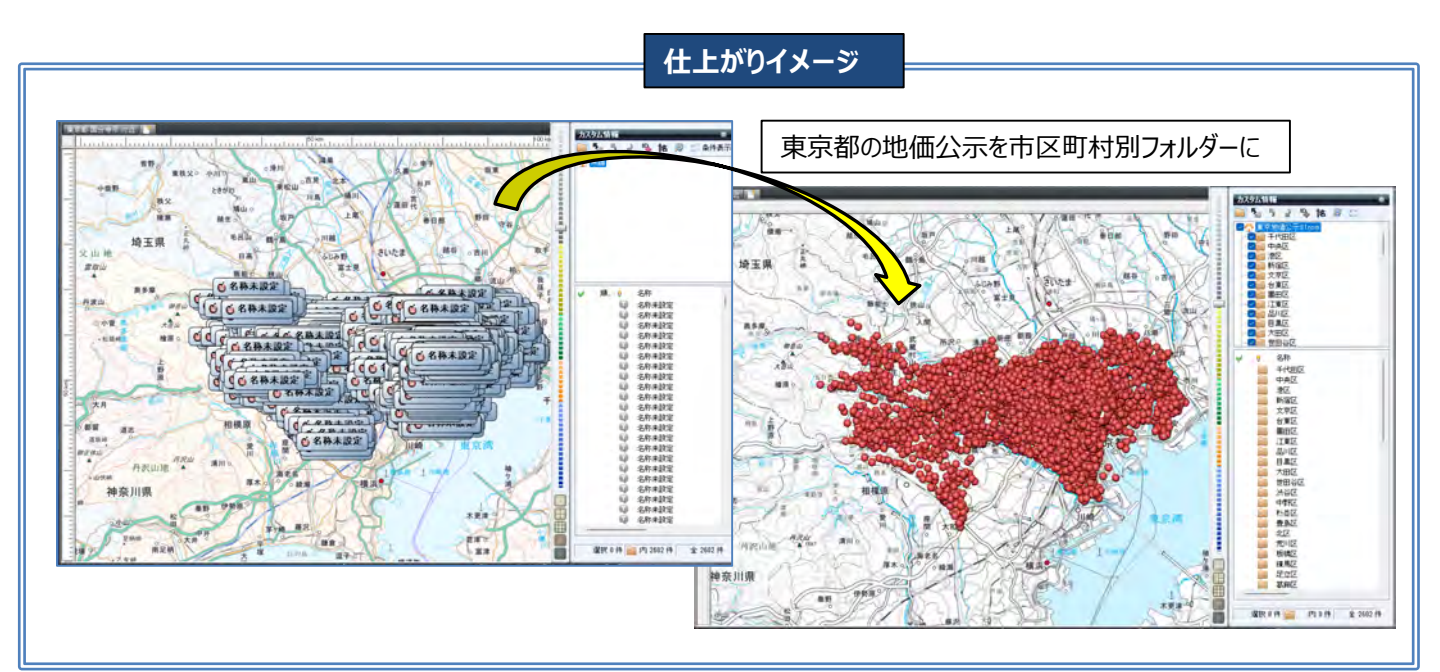

#### 【GMLフォルダの『GeoJSON』を取込み「テキスト編」】

 スーパーマップル・デジタルを起動し [取込] の [GeoJSON] をクリックし、「L01-23\_13.geojson」の「開く」で 取込んでください。

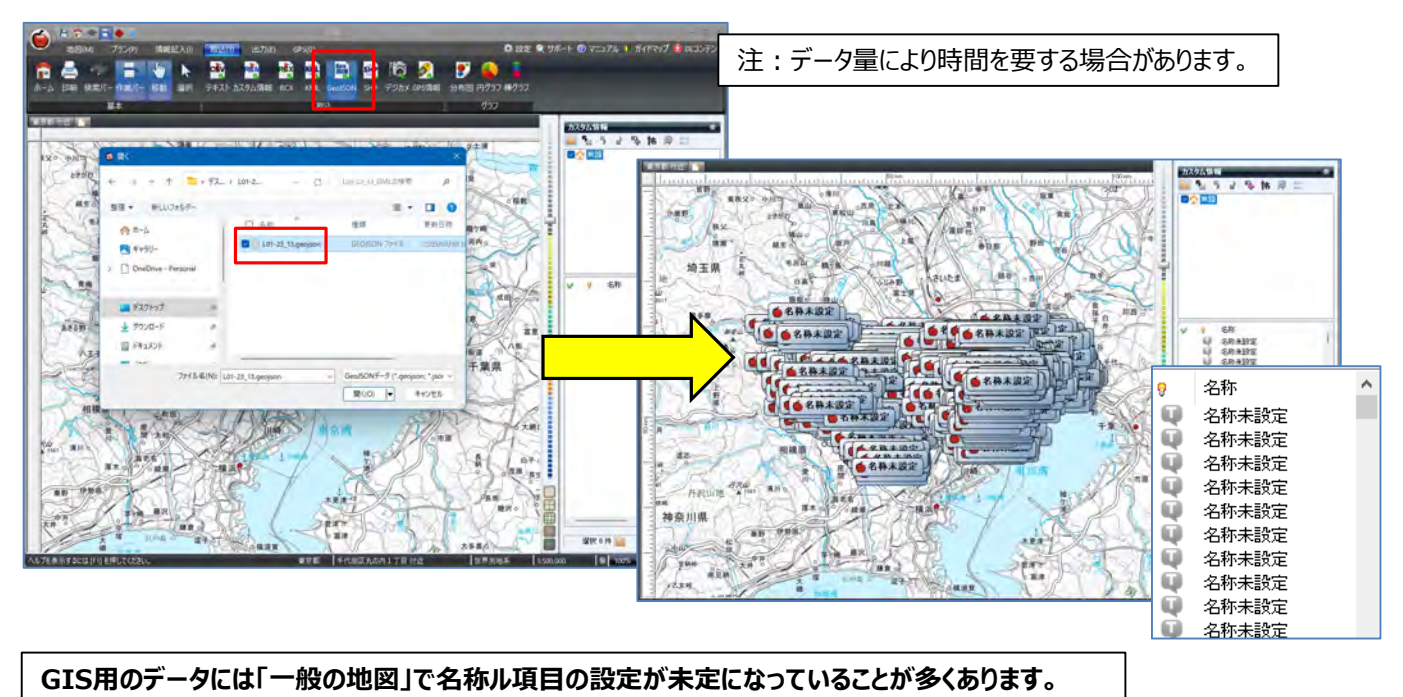

- ② 「② で任意のデータをクリックすると、カスタム情報プレビューが開き「内容」が表示されます。 「名称」にする「項目」を確認し、閉じます。
  - 例:L01\_024項目に記載されている「住所」を「名称」に設定します。

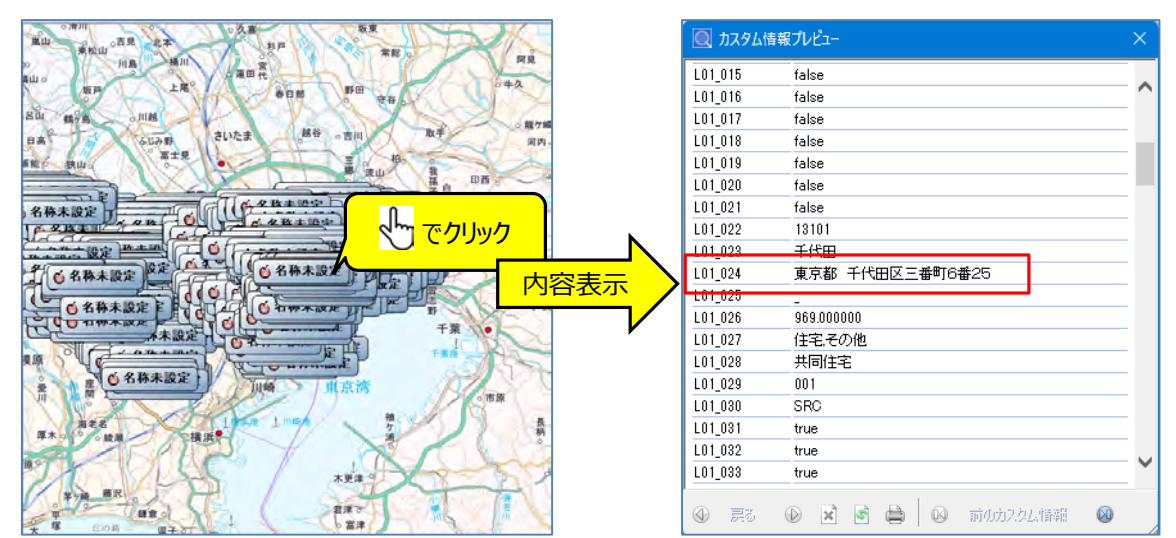

③「Ctrl+A」で全選択をし、「カスタム情報」欄にある をクリックします。 [付属情報から「名称」を設定] 画面が表示されますので、②で確認した住所「L01\_24」を選択し [適用] をクリック します。

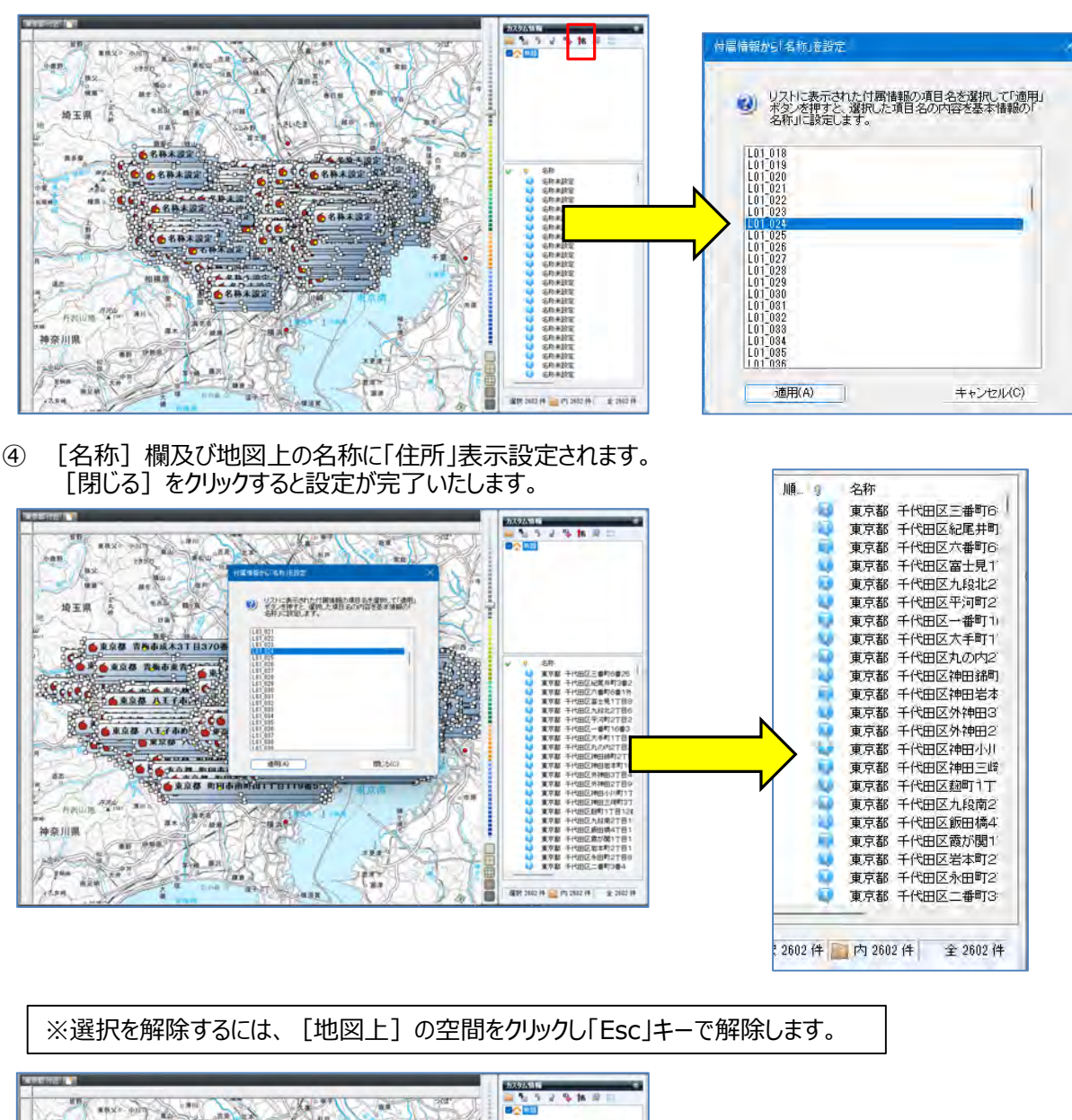

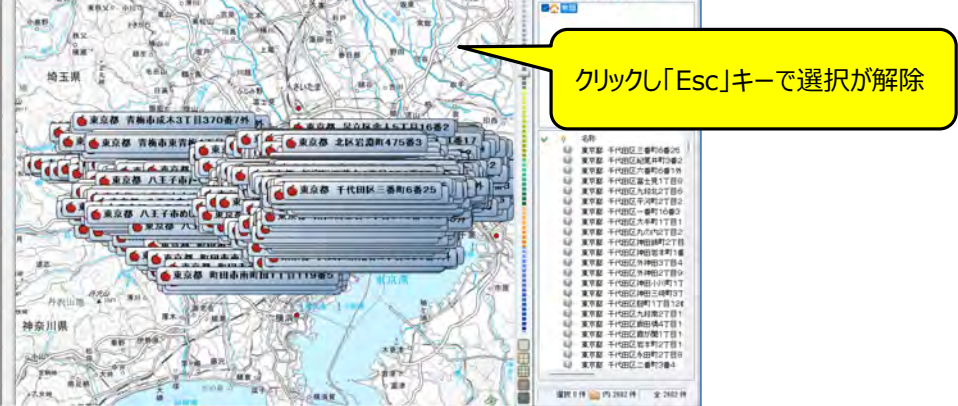

#### 【取込んだデータを目的に合わせて「フォルダー」分け】

 「地価公示」データを市区町村別に「フォルダー分け」をします。 カスタム情報欄で右クリックし、新規フォルダーをクリック。
 [新規フォルダー]を右クリックして、フォルダー名(例:千代田区)を入力します。

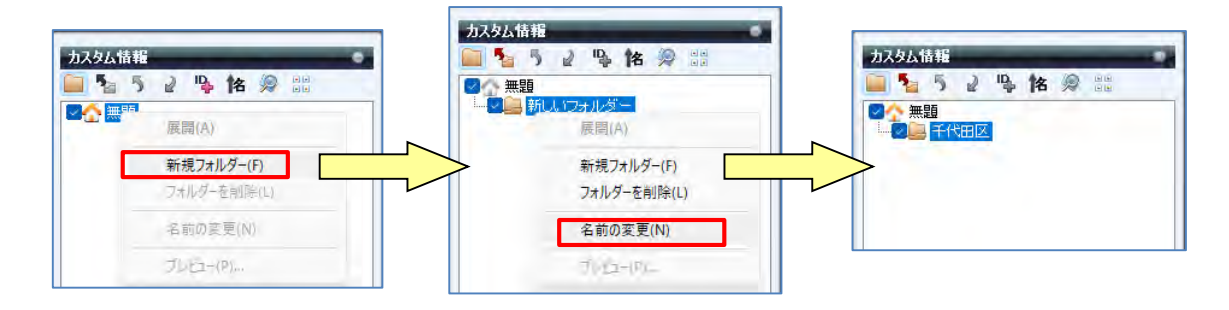

② ▲■■ にし をクリックで [カスタム情報検索]を開き、 [キーワード] に「千代田区」を入力 [検索] をクリック。
 ※例:設定は「すべてのフォルダー、部分一致、すべて」で行います。

| カスタム接続                                                                                                    | ● 約スタム情報結果                                                                                                    | • 1.7.91/610 E ×                                                                                                    |
|----------------------------------------------------------------------------------------------------|----------------------------------------------------------------------------------------------------|----------------------------------------------------------------------------------------------------|
|                                                                                                    | 現在間、FCいたファイル内のカスタム場相を検索します。<br>検索結果中も印刷はどの操作を行うことができます。                                                                                                    | 使在際、モレキンティルギャのカスタム機械を除来します。<br>検索結果やも年期などの操作を行うことができます。                                                                                                    |
|                                                                                                    | キーワード         使素(3)           緑すウォルダー         ・ (10)ウォルダー         ・ (第二方法)           緑すり現し名         ナ・ビー         ・           緑すり現し名         ナ・ビー         ・           健素方法         副助中心から         ・           「開始日代         ・         ・           「開始日代         ・         ・           「開始日代         ・         ・           「「日子日代         ・         ・ | キーワード         千代田区         1         世際部金           課行つきんダー         すべてのフォルダー         秋季丸法         部分一会           算で項目を         すべて         -         -           読む行         -         -         -           開始中心から、         -         -         -           開始日中         -         -         -           回転日中         -         -         -           日本日中         -         -         - |
|                                                                                                    |                                                                                                    |                                                                                                    |
| <ul> <li>2 名称     <li>千代田区     <li>東京都千代田区三番町6番26     <li>東京都千代田区紀尾井町3番2     <li>東京都千代田区六番町6番1外</li> </li></li></li></li></ul> | 名称 フォルダー 日日 キーワード                                                                                                    |                                                                                                    |
| 東京都 千代田区富士見1丁目8<br>東京都 千代田区富士見1丁目8                                                                                             | (二枚余結果のみき地図上に表示する(印刷時も有効))                                                                                                    | ○ 検索結果のみを地図上に表示する(印刷術も有効)                                                                                                    |

③ 入力された「千代田区」で検索されます。 [検索結果を選択状態にする]をクリックすると、該当データが選択されます。

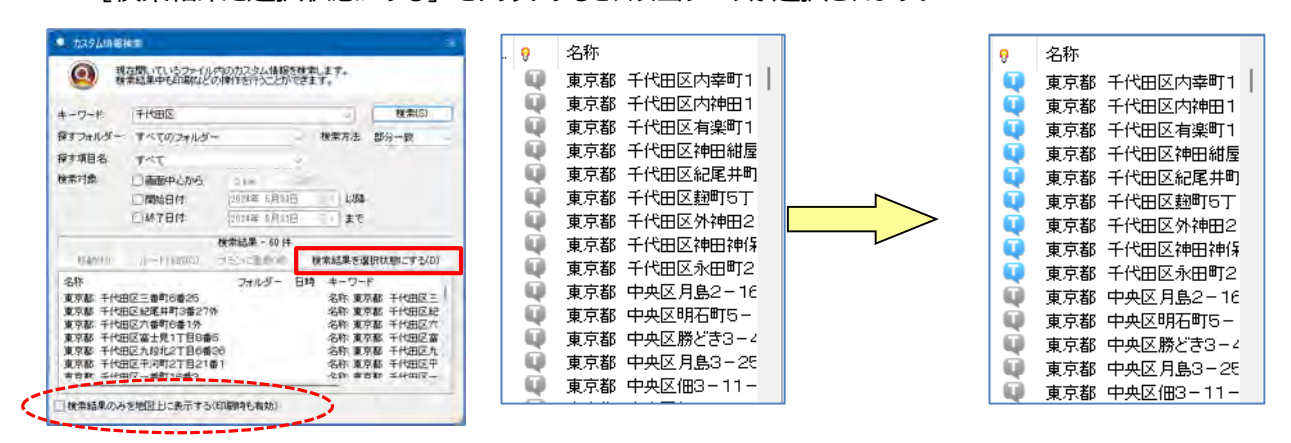

※ [カスタム情報検索] 画面下の [検索結果のみを地図上に表示する] に回を入れると、該当データのみを 地図表示します。 ④ 検索された該当データ上で右クリックして、[切取り]を選択します。
 「千代田区」フォルダーをクリックし、[名称」欄の空白部分を右クリックして[貼り付け]ます。

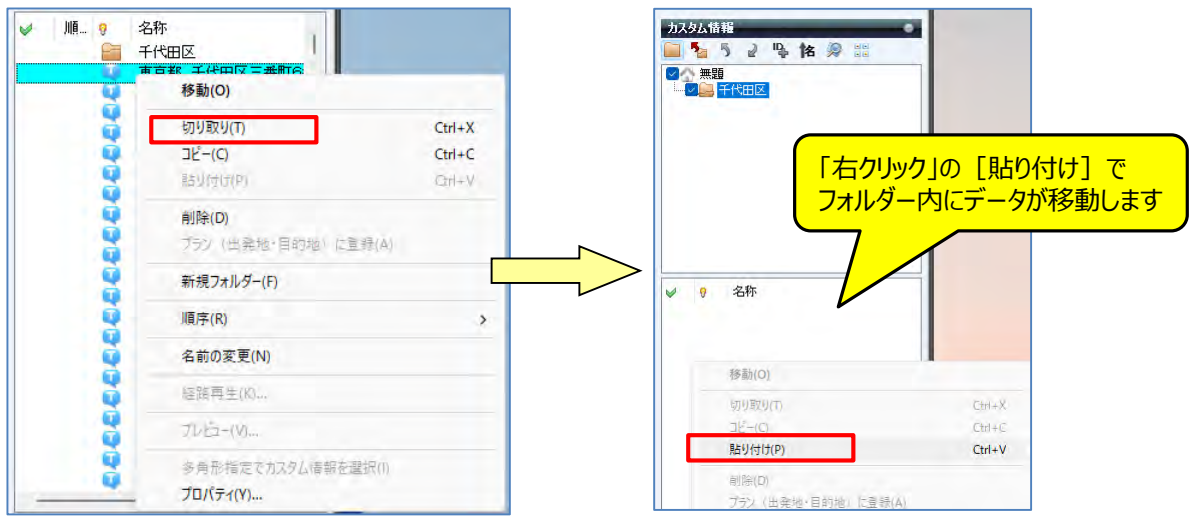

⑤ 貼り付け後、確認するため ☆ ■ ホームをクリックし情報を表示します。 次に「千代田区 フォルダーをクリックします。

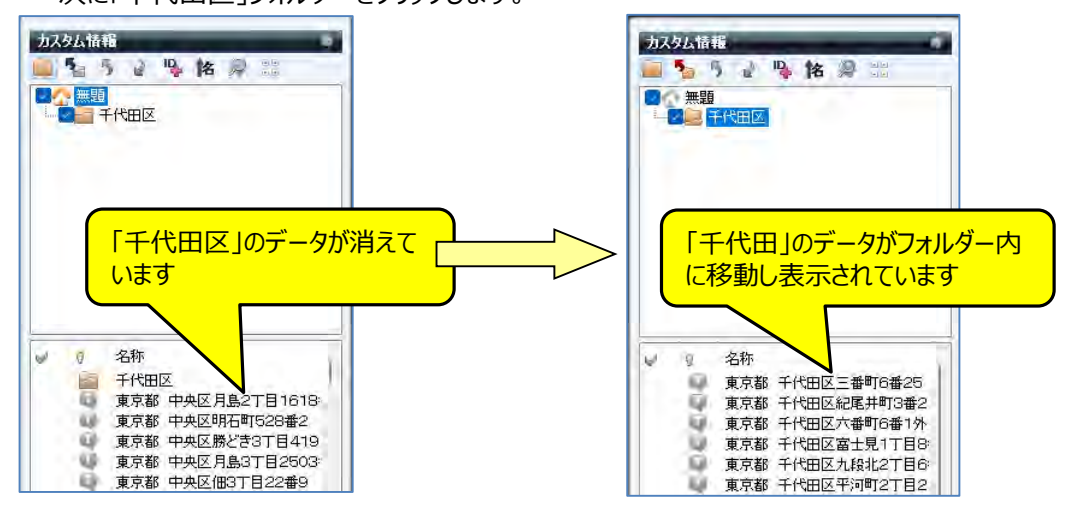

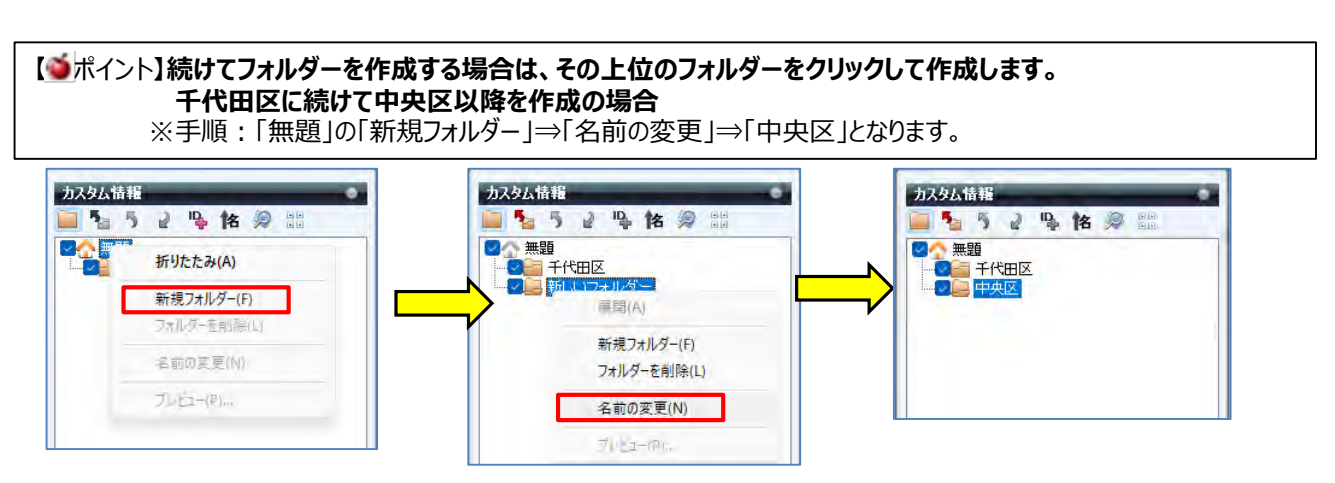

※「フォルダー分け」することによりデータ整理ができ、後の仕事が行いやすくなります。

⑥ ● をクリックし「名前を付けて保存」を選択。スーパーマップル・デジタル用ファイル「カスタム情報」として保存してください。 作業を途中で終了するときでも「保存」してください。後に保存したカスタム情報(rcmファイル)で続けることができます。

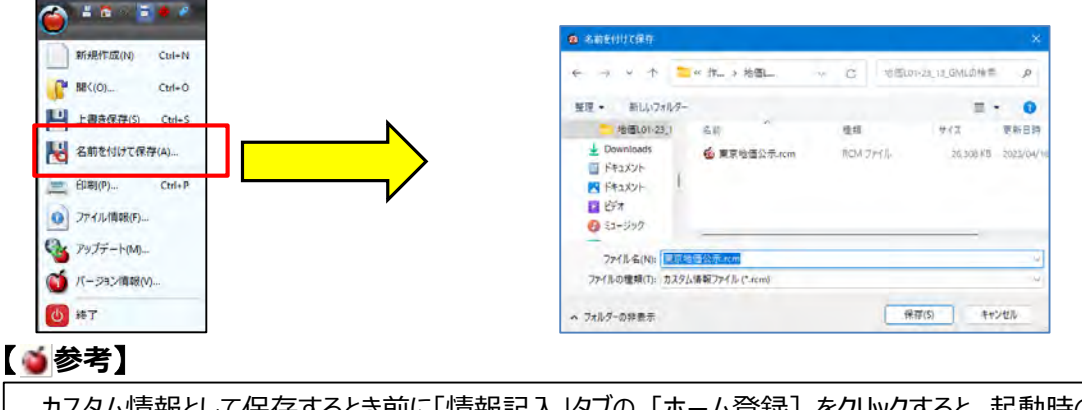

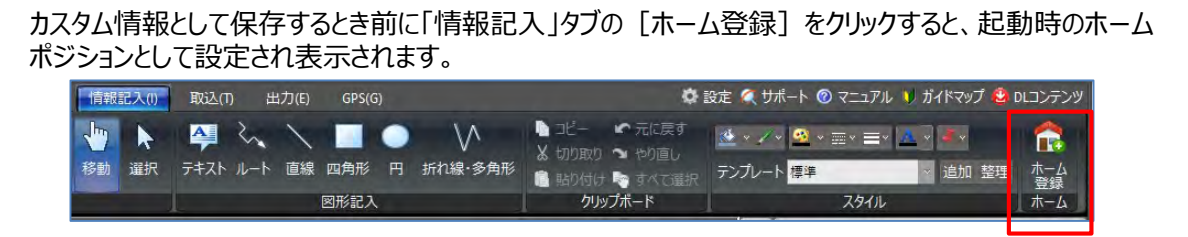

⑦ [カスタム情報欄]の 📰 を活用すると、該当フォルダーを選択し地図に表示ができます。

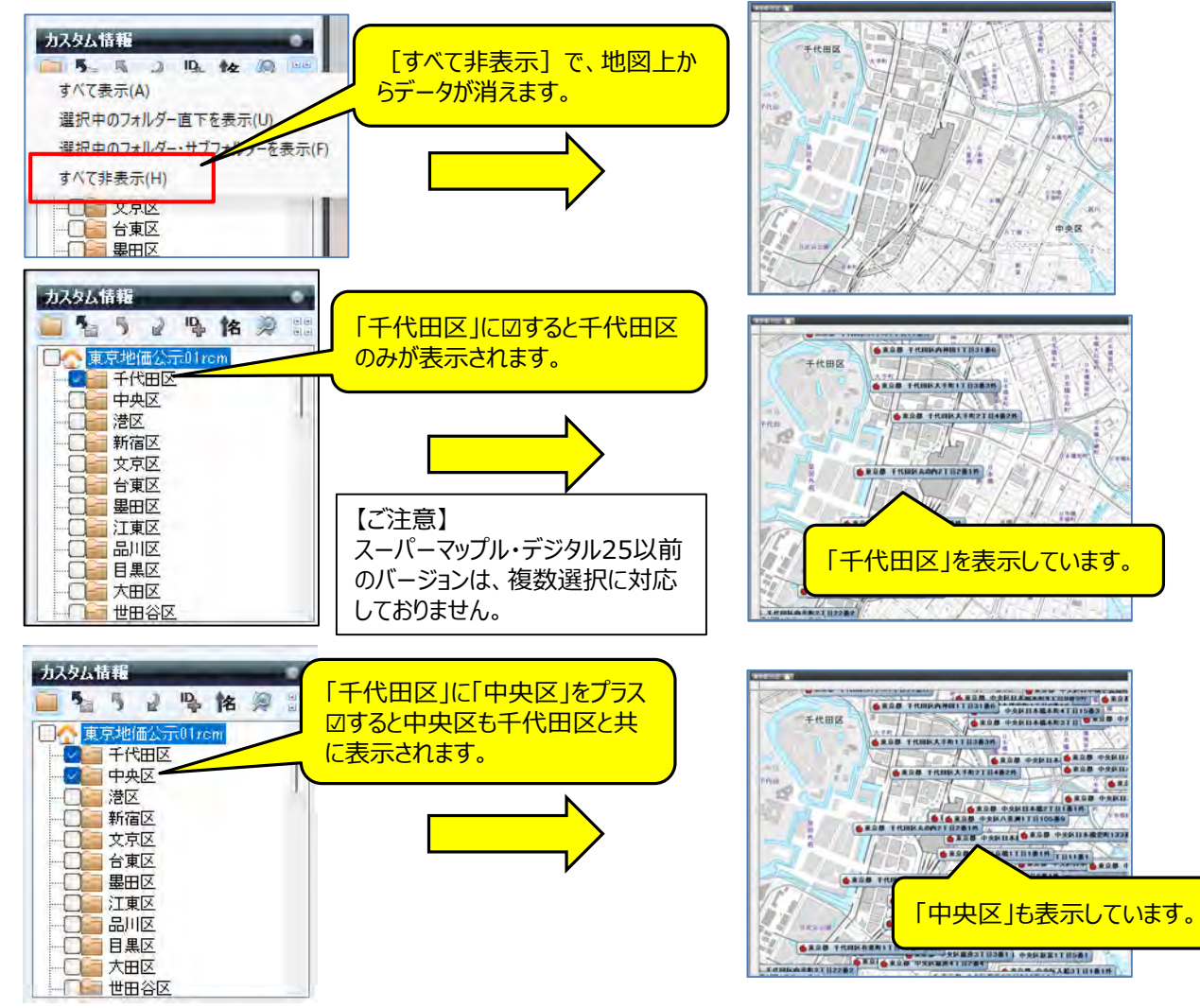

mapple

⑧「フォルダー名」をクリックすると、「名称」欄に該当フォルダーに収録されているデータ名称が表示されます。

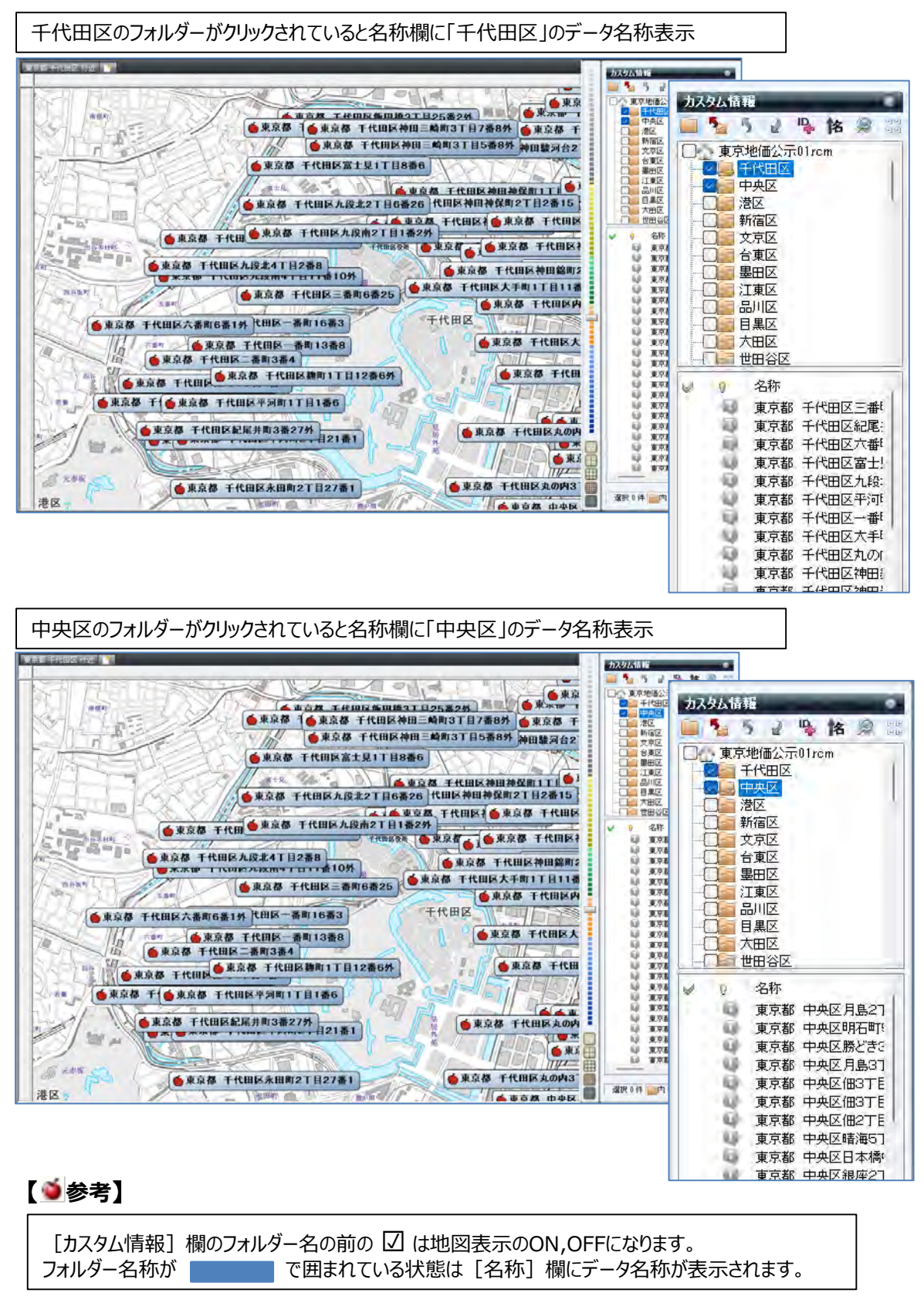

#### 【カスタム情報の地図表示編集】

① 🖤 で「カスタム情報」欄の「該当名称」を右クリックし、[プロパティ]を選択してください。

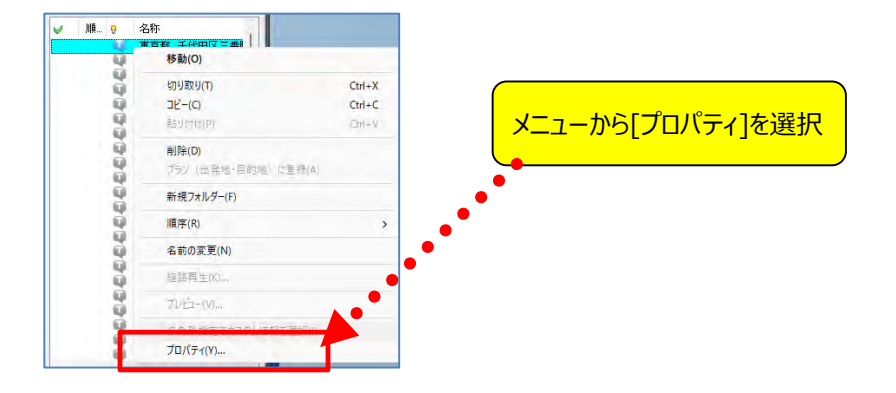

② [色と線] タブを選択します

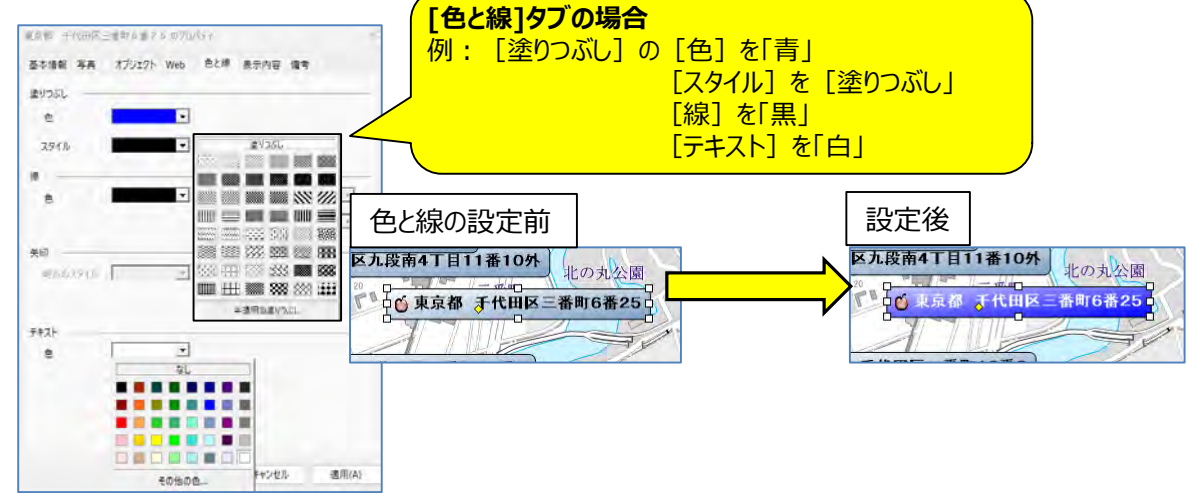

③ [内容表示] タブを選択します

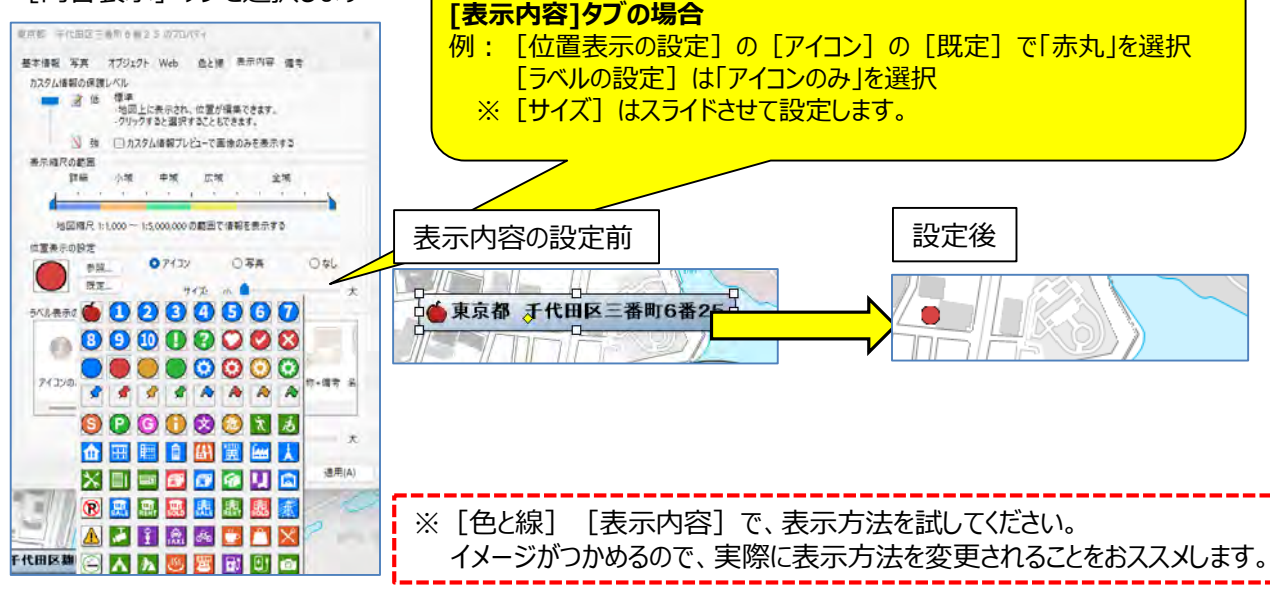

#### 【テキストの応用編:「テキスト」データで出力しグラフ化】 ※カスタム情報で保存された東京地価公示.rcmファイルを使用します。

 保存したカスタム情報を開き、[出力]の[テキスト]を選択し、「テキスト情報・写真データの出力」、「世界測地系」を 選択、「次へ」をクリックし、[名前を付けて保存]で「ファイル名」を記載し、「保存」します。

|                                                       |                                                                                   |                   |                                                                                                    | - <del>-</del> ×      |               |                    |
|-------------------------------------------------------|-----------------------------------------------------------------------------------|-------------------|----------------------------------------------------------------------------------------------------|-----------------------|---------------|--------------------|
| ※回(M) ブラン(P) 情報記入() 取込(T) (出力(P))                     | (GPS(G)                                                                           | 🔹 設定 🔍 サポート 🕲 マニ: | コアル 🎙 ガイドマップ 🕯                                                                                                    | ロロンテンジ                |               |                    |
| 市ーム 検索バー 作業バー ほか 副沢 テキスト RCX 10.4 GeoSOM              | <th></th> <th></th> <th></th> <th></th> <th></th>                                 |                   |                                                                                                    |                       |               |                    |
| 44                                                    | 出力                                                                                |                   | -                                                                                                    |                       |               |                    |
|                                                       |                                                                                   |                   | スタム情報                                                                                                    | •                     |               |                    |
|                                                       |                                                                                   | in the second     | <ul> <li>・ 千代田区</li> <li>・ 千代田区</li> <li>・ 神央区</li> <li>・ 港区</li> <li>・ 新宿区</li> <li>・ 文原区</li> <li>・ 女原区</li> <li>・ 台東区</li> </ul> |                       |               |                    |
| 東京都 青梅市成木3T目370番7外 外<br>                              | 1993年1月1日1日の日の日本の日本の日本の日本の日本の日本の日本の日本の日本の日本の日本の日本の                                | 12                |                                                                                                    |                       |               |                    |
| ●東京都 青梅市東青梅4T目17番4                                    |                                                                                   | 9711 🙆 名前を付       | けて保存                                                                                                    |                       |               | ×                  |
|                                                       | 189月<br>カスタム体験デキストをCSV形式のテキストファイル(・<br>として出力します。まっるる体験や検索データから作成<br>テキストは出力できません。 |                   | × ↑ 🔁                                                                                                    | < 作 > 地価L             | ~ C 地価L01-23」 | _13_GMLの検索 の       |
| ●東京都 八王子市戸吹町332番4                                     | 世界制地系 ション砂単位 シ                                                                    | 整理 進む             | (Alt+右矢印)                                                                                                    |                       |               | ≣ • 🔞              |
| ● 東京為 八王子市大楽吉町210素4 <sup>6</sup><br>● 東京教 八王子吉提山町27日2 | □文字列をダブルクォーテーションで囲む                                                               | Frit =            | 地価L01-23_1                                                                                                    | 名前                    | 更新            | 日時 種類              |
| シューム市合教 ルエスポスの町11日5                                   | < 直2 60 ※へ(10 > キャンセ                                                              | Dov               | wnloads                                                                                                    | 更京地価公示.csv            | 2023/         | /04/10/13:58 Micro |
| A WAR AT HOUSE LEAD                                   | 12185                                                                             | 1601 📑 F‡         | ן אעצב                                                                                                    |                       |               |                    |
|                                                       |                                                                                   | - A               | dobe                                                                                                    |                       |               |                    |
|                                                       |                                                                                   | D D               | ocuments                                                                                                    |                       |               |                    |
|                                                       |                                                                                   | Et Et             | pson                                                                                                    | -                     |               |                    |
|                                                       |                                                                                   | 77                | イル名(N): 東京地位                                                                                                    | 云示.csv                |               | 0                  |
|                                                       |                                                                                   | ファイルの             | の種類(T): テキスト用                                                                                                    | ジ式ファイル (*.csv; *.txt) |               | ~                  |
|                                                       |                                                                                   |                   |                                                                                                    |                       |               |                    |
|                                                       |                                                                                   | ヘ フォルター           | の非表示                                                                                                    |                       | 保存(S)         | ) キャンセル            |

② 保存した「東京地価公示.CSV」を [MS Excel] で開き確認してください。 スーパーマップル・デジタルでの項目が追加されています。 (注:マニュアルはグラフに必要な項目だけを選択し記載)

| 日<br>日<br>日<br>日<br>日<br>日<br>日<br>日<br>日<br>日<br>日<br>日<br>日<br>日<br>日<br>日<br>日<br>日<br>日 | B J U -   | ۲۰۰۳<br>۲۰۰۲ | 11 · A   |            | ※ - き折3   ※ - き折3   ※ ● ● ● セル   配置 | 図して全体を計<br>と結合して中5 | 表示する<br>実備え<br><sup>下</sup> | 標準<br>170 · %i<br>取使 | · % \$   | 条件付き 7<br>書式 - 1 | ーブルとして<br>日式設定 - スタ<br>スタイル |          | _06@<br>iとする | [ 耳支木/] |        |
|---------------------------------------------------------------------------------------------|-----------|--------------|----------|------------|-------------------------------------|--------------------|-----------------------------|----------------------|----------|------------------|-----------------------------|----------|--------------|---------|--------|
|                                                                                             |           | fr 8         | 称        |            |                                     |                    |                             |                      |          |                  |                             |          | <u> </u>     |         |        |
| 4                                                                                           | A B       | С            | D        | E          | F G                                 | 1.1                | н                           | I                    | 1        | ĸ                | L                           | M        | N            | 0       | Р      |
| 名称                                                                                          | フリガナ      | 経度[世界源       | 緯度[世界》   | アイコンID フォル | ター 引出線                              | L01                | _001 L                      | 01_002 L             | 01_003 L | .01_004          | L01_005                     | L01_006  | L01_007      | L01_008 | L01_00 |
| 東京                                                                                          | 都 千代田区三番4 | 03E+08       | 1.200+00 | 07         |                                     | 0                  | 0                           | 1                    | 0        | 1                | 2023                        | 3340000  | 3.1          | 1       | FALSE  |
| 東京                                                                                          | 都 十代田区和尾井 | E+08         | 1.28E+08 | 0 /        |                                     | 0                  | 0                           | 2                    | 0        | 2                | 2023                        | 2110000  | 3.4          | 1       | FALSE  |
| 東京                                                                                          | 都十代田区六番   | +08          | 1.28E+08 | 0/         |                                     | 0                  | 0                           | 3                    | 0        | 3                | 2023                        | 4280000  | 3.1          | 1       | FALSE  |
| 東京                                                                                          | 都 十代田区畠士  | 08           | 1.29E+08 | 0/         |                                     | 0                  | 0                           | 4                    | 0        | 4                | 2023                        | 1620000  | 3.2          | 1       | FALS   |
| 東京                                                                                          | 御 十代田区九殿  | 7            | 1.296+08 | 0/         |                                     | 0                  | 0                           | 5                    | 0        | 3                | 2023                        | 3110000  | 3.3          | - 1     | FALS   |
| 東京                                                                                          | 都 千代田区平洋  | ,            | 1.28E+08 | 0/         |                                     | 0                  | 0                           | 0                    | 0        | 0                | 2023                        | 1900000  | 3.3          | 1       | FALS   |
| 果家                                                                                          | 即 十代田区一   |              | 28E+08   | 0/         |                                     | 0                  | 0                           |                      | 0        | ,                | 2023                        | 3180000  | 3.2          | 1       | FALS   |
| 果示                                                                                          | 和十九田区大    |              | 8E+08    | 0 /        |                                     | 0                  | 5                           | 1                    | 5        | 1                | 2023                        | 14100000 | 0.7          | 1       | FALSE  |

- mapple
- ③ スーパーマップル・デジタルの [取込] の「棒グラフ」をクリックし、 [グラフウィザード] の [参照] で、 「東京地価公示.csv」を選択し、 [開く] の [次へ] で取込みます。

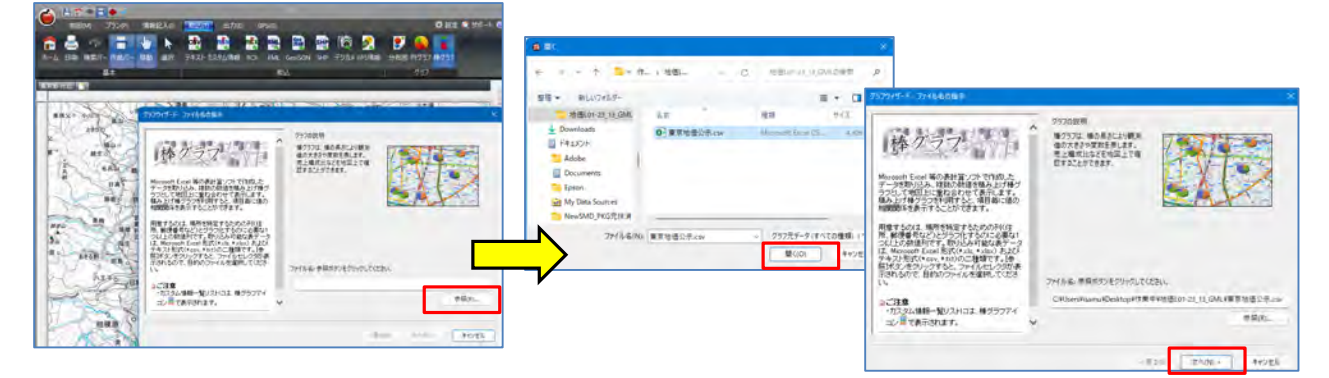

④「データのプレビュー」で表示されているデータを確認し、[次へ]。

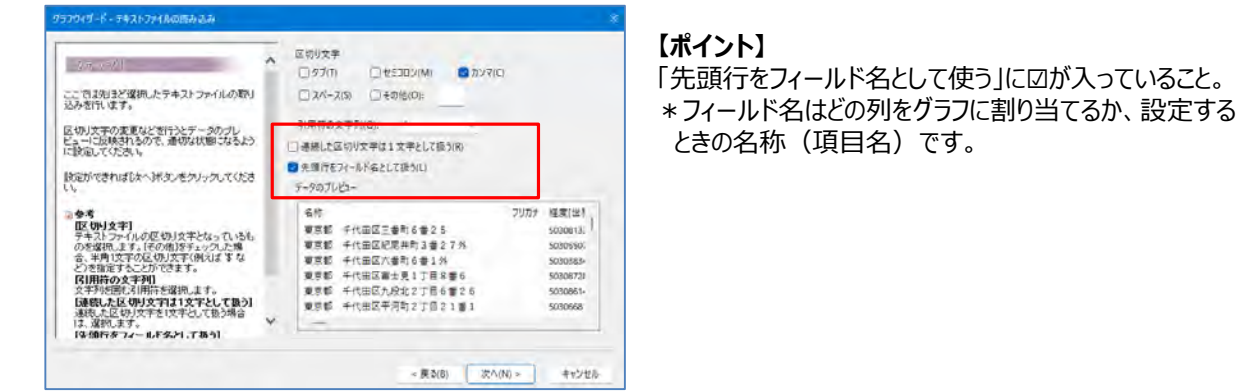

#### ⑤ 列名とデータ形式を横のスライドバーで確認し、[次へ]をクリックします。 ・項目の名称をクリックするとデータ形式がわかります。また項目名の前にある「数値アイコン」」で確認できます。

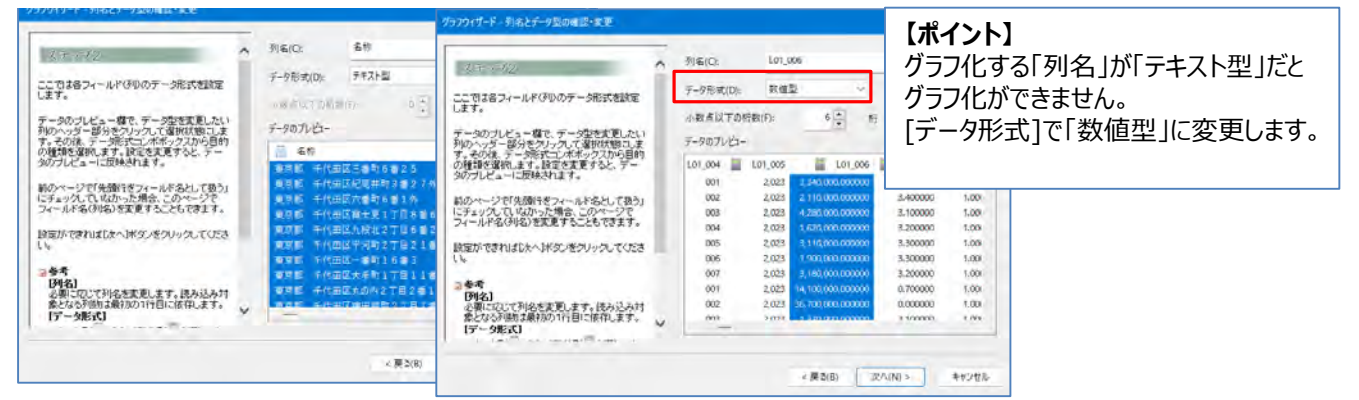

⑥ グラフタイトルには通常「名称」を選択し、「グラフ用数値」に任意の項目を選択し [次へ]。(例:L01\_006) 「経度・緯度」を選択し [次へ」の [はい] をクリックすると「データ」を読み「グラフ」化を行います \*「グラフタイトル」は省略しても構いません。

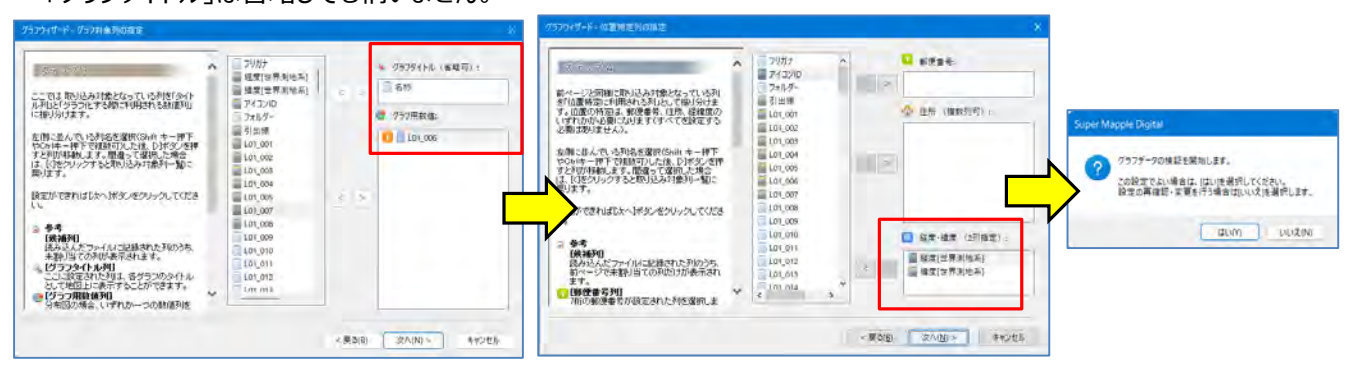

⑦ グラフ化の準備が始まります。(注:データ量により時間を要する場合があります)
 完了しましたら、[OK]の[次へ]をクリックしてください。

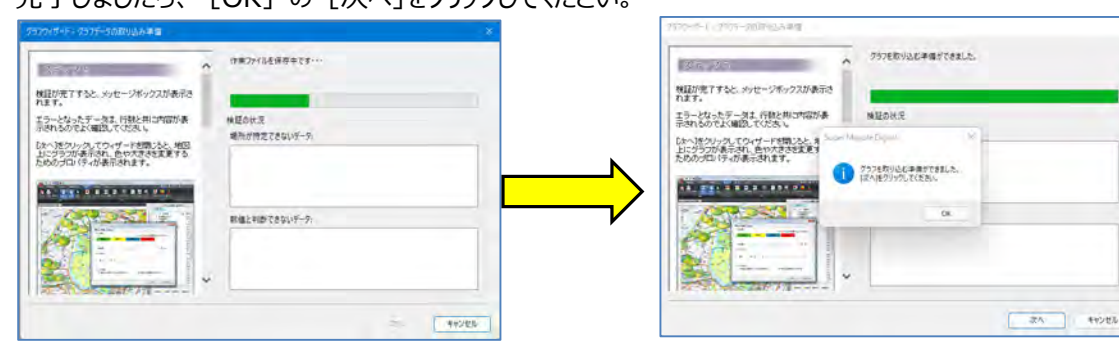

⑧ グラフが表示されますので任意に設定してください。 (例:最大値の設定で100mm、最小値は1mm、幅の設定は5mm)

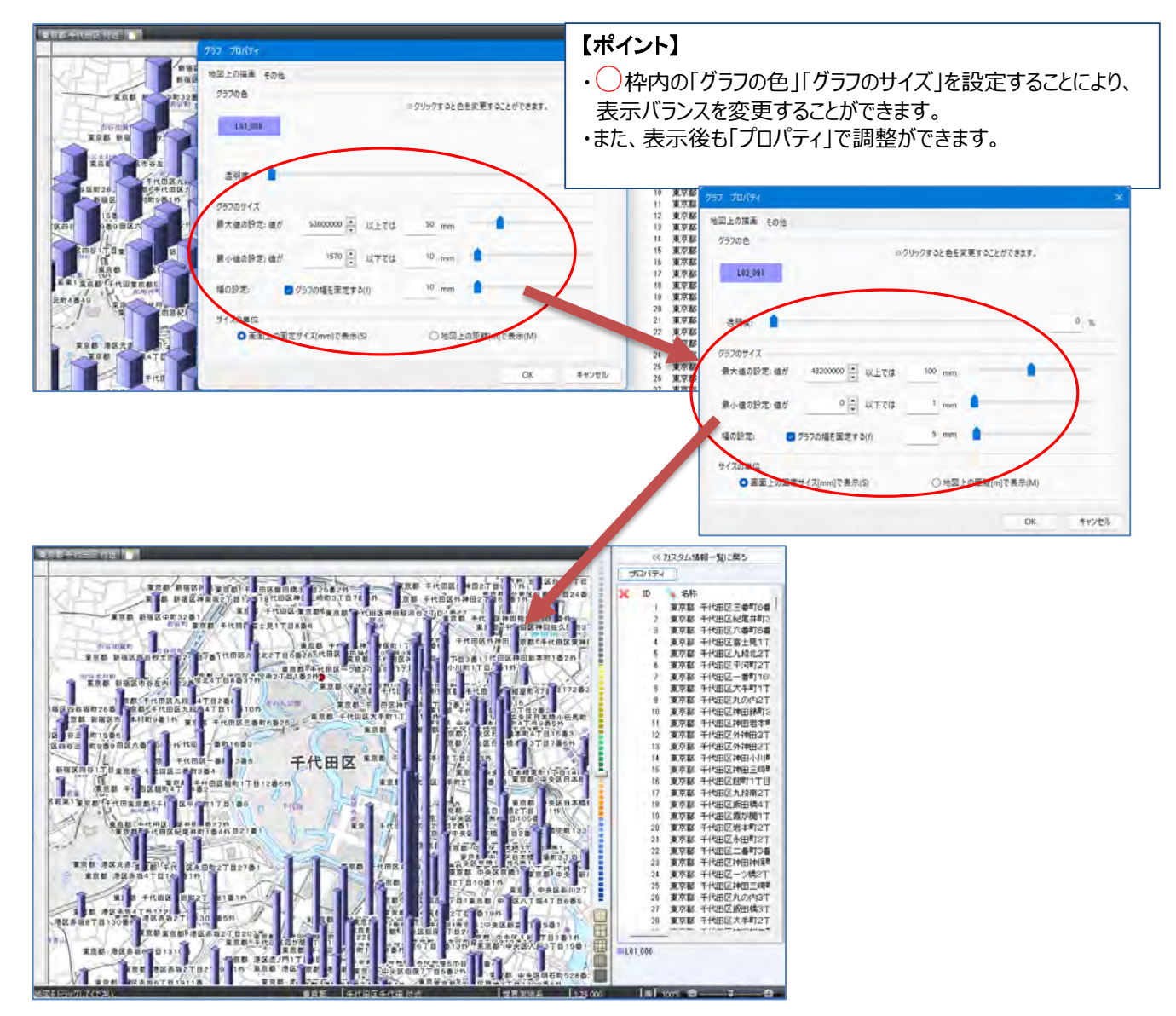

⑨ 完了しましたら、「保存」します。

mapple

### ■事前の準備②土地用途地域データのダウンロード

 「国土交通省」の「国土数値情報」の「用地地域(ポリゴン)」サイトから、任意のエリアをダウンロードし、ファイルを ダブルクリックし、デスクトップに解凍すると、作業が行いやすくなります。
 ※GMLフォルダー内にある「geojson」ファイルを使用します。(例: A29-19\_13を使用)

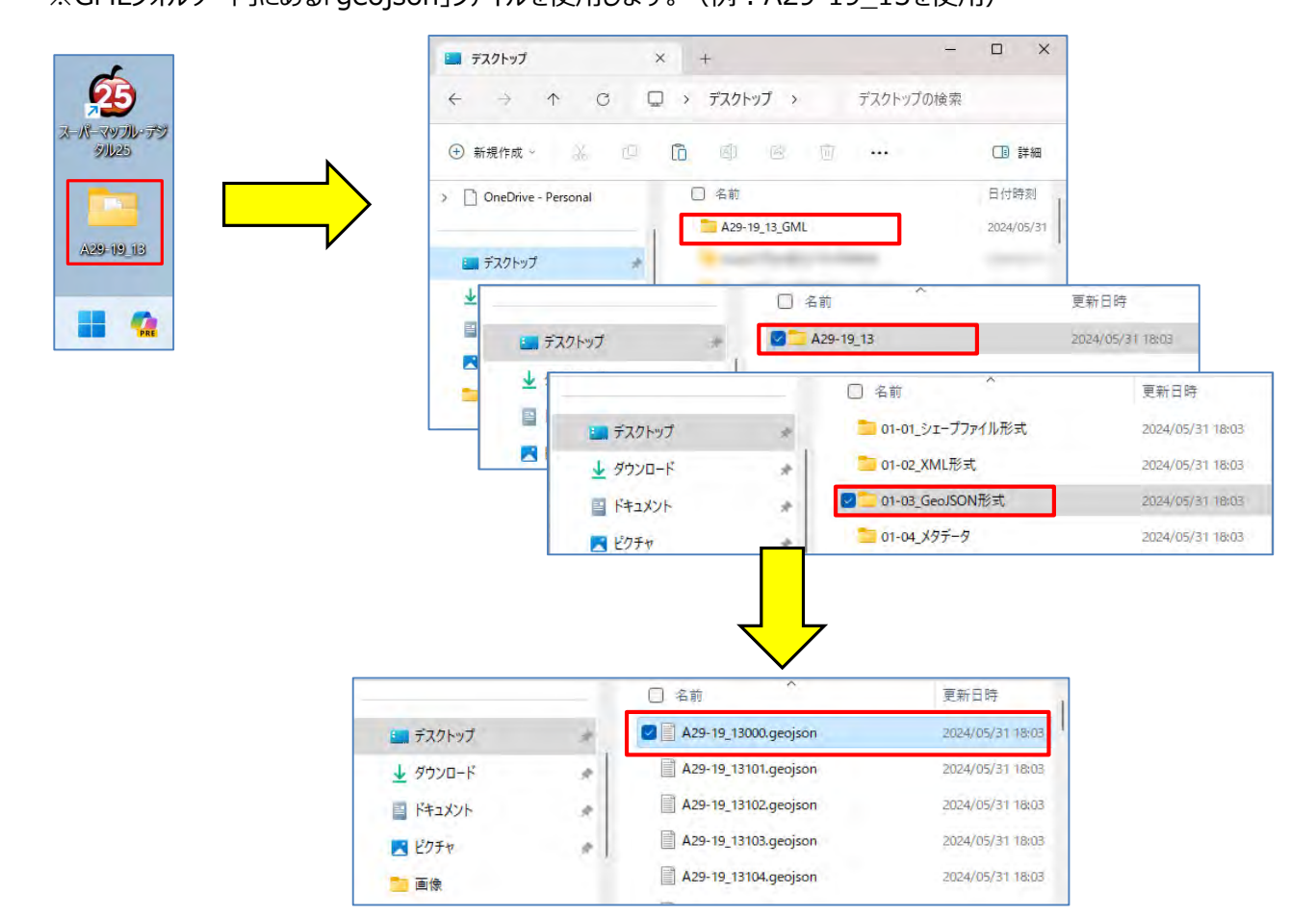

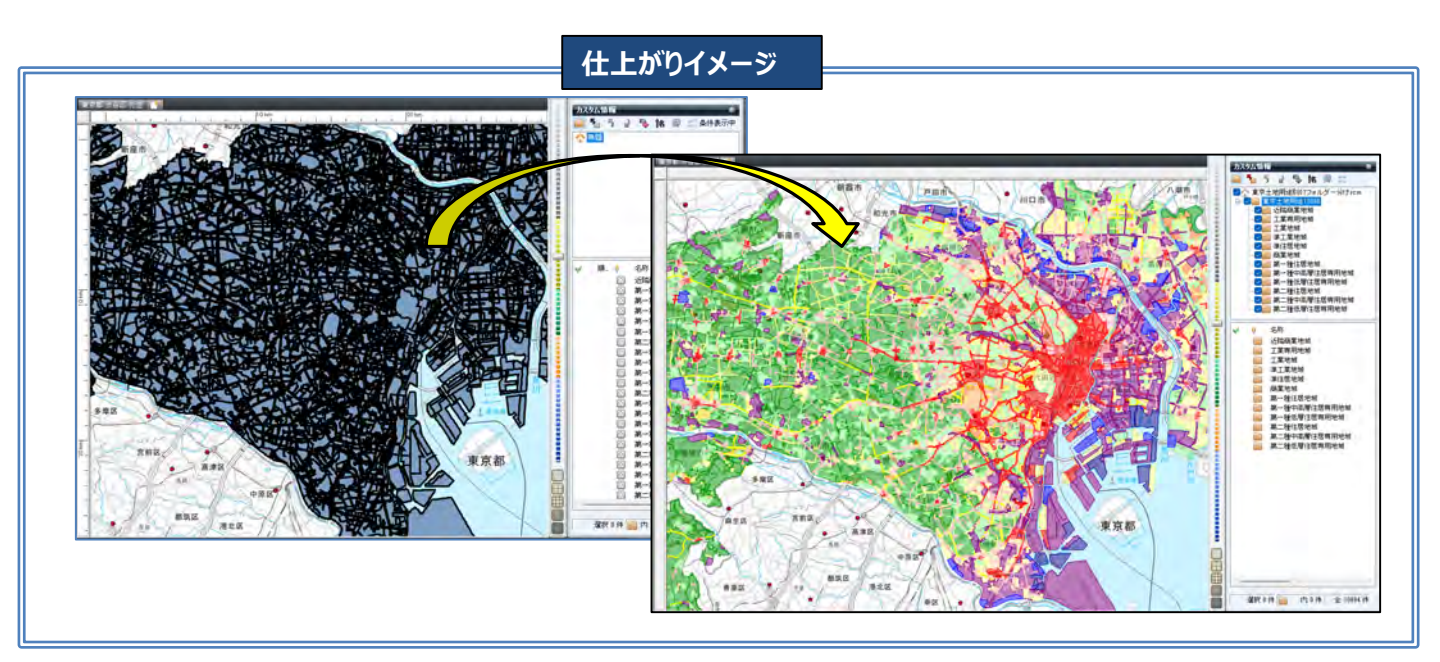

#### 【GMLフォルダの『GeoJSON』を取込み編集「ポリゴン編」】

① スーパーマップル・デジタルを起動し [取込]の [GeoJSON] をクリックし、「L01-23\_13.geojson」の「開く」で 取込んでください。

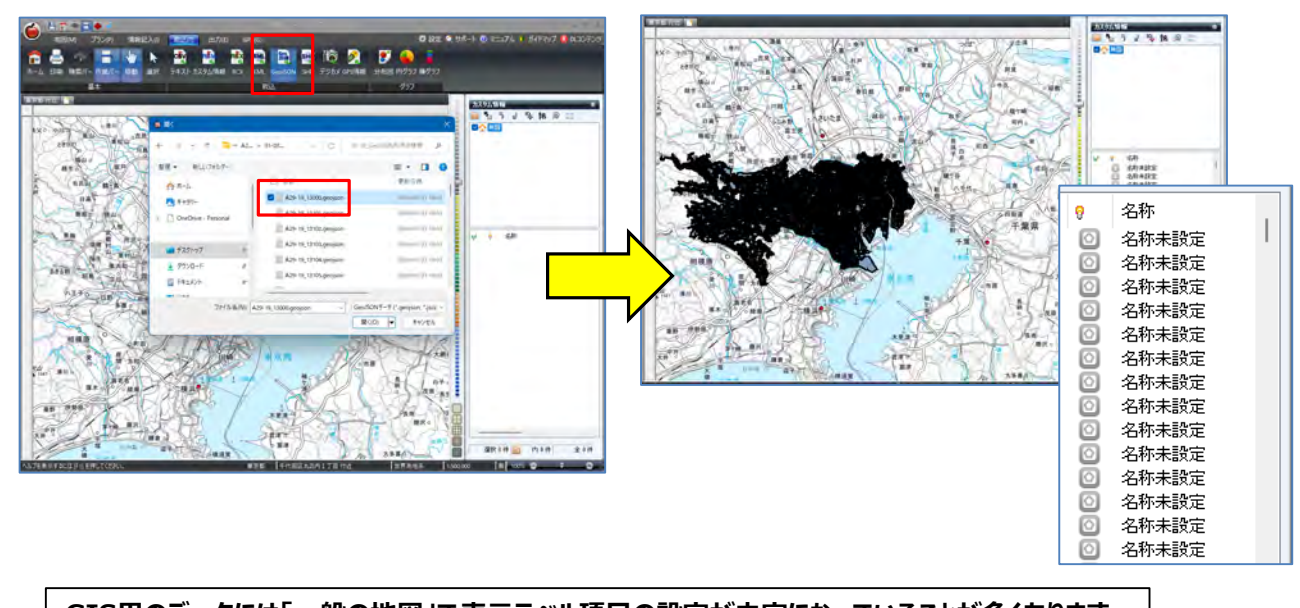

- GIS用のデータには「一般の地図」で表示ラベル項目の設定が未定になっていることが多くあります。
- (2)

■ で任意のデータを右クリックし、 [プロパティ] を選択すると、カスタム情報の [プロパティ] 開き「内容」が表示されます。「名称」にする「項目」を確認し、 [OK] で閉じます。
例: A29 005項目に記載されている土地用途の「内容」を「名称」に設定します。

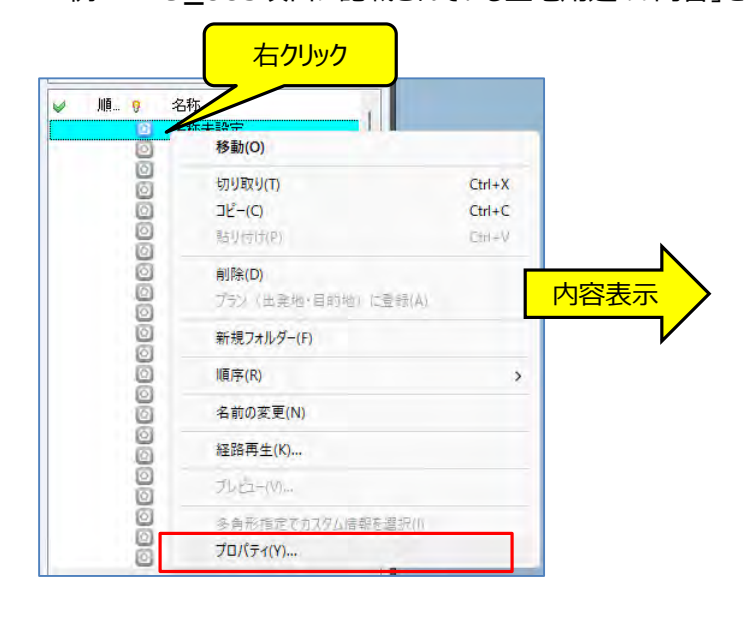

| 基本情報 写真     | オブジェクト Web 色と線 表示内容 備考           |
|-------------|----------------------------------|
| 名称(L):      | 名称未設定                            |
| 7リガナ(F):    |                                  |
| Fェック(H):    | ✓ なし ∨ 評価(S): 含なし ∨ 順番(I): 0 ÷   |
| 主所(D):      |                                  |
| 邮便番号(Z):    | - TEL:                           |
| -Mail アドレス: |                                  |
| 日時(T):      | 2023/04/09 🔍 🗍 12時 🛊 33分 🛟 28秒 🛟 |
| 項目名         | 内容                               |
| A29_001     | 13000                            |
| A29_002     | 東京都                              |
| A29_003     | null                             |
| A 20.004    | 8.000000                         |
| A29_005     | 近隣商業地域                           |
| A 20.005    | 16年後を2月加する(には)                   |
| A 20 007    | 300,000000 [注意加]をクリックします         |

③「Ctrl+A」で全選択をし、「カスタム情報」欄にある をクリックします。 [付属情報から「名称」を設定] 画面が表示されますので、②で確認した土地用途の「内容」の「A29\_005」を 選択し [適用] をクリックします。

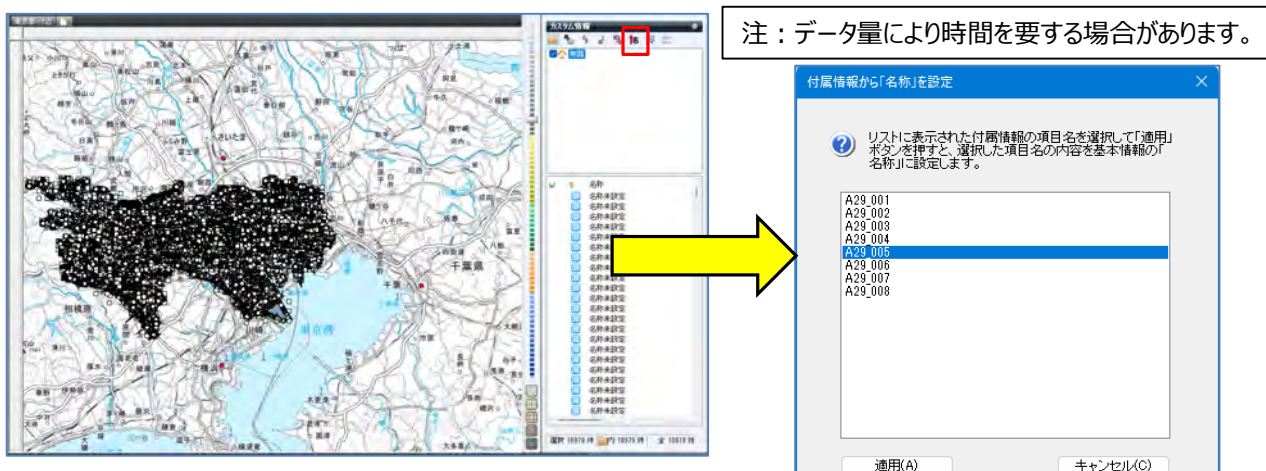

④ [名称]欄の名称に「土地用途」表示設定されます、 [閉じる]をクリックすると設定が完了いたします。

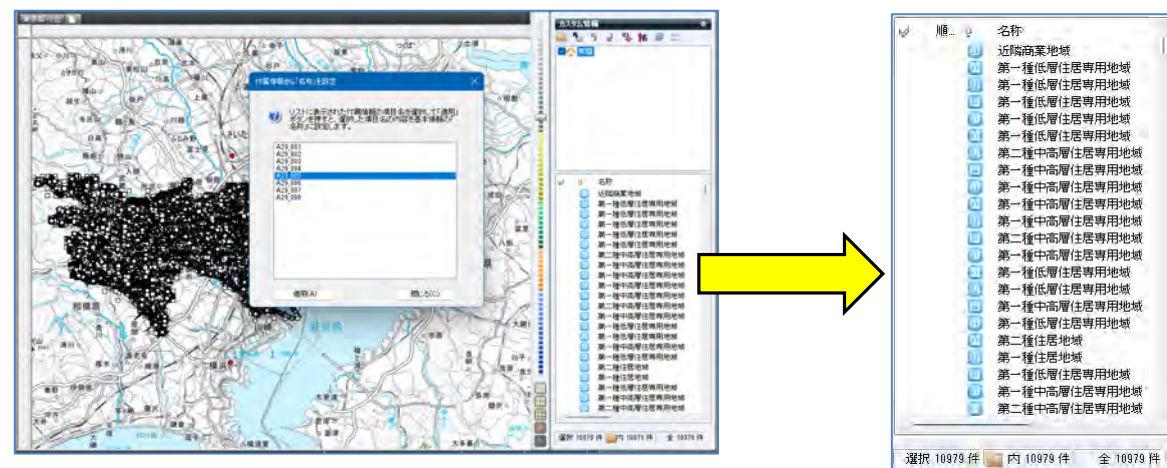

※選択を解除するには、地図上をクリックし「Esc」キーで解除

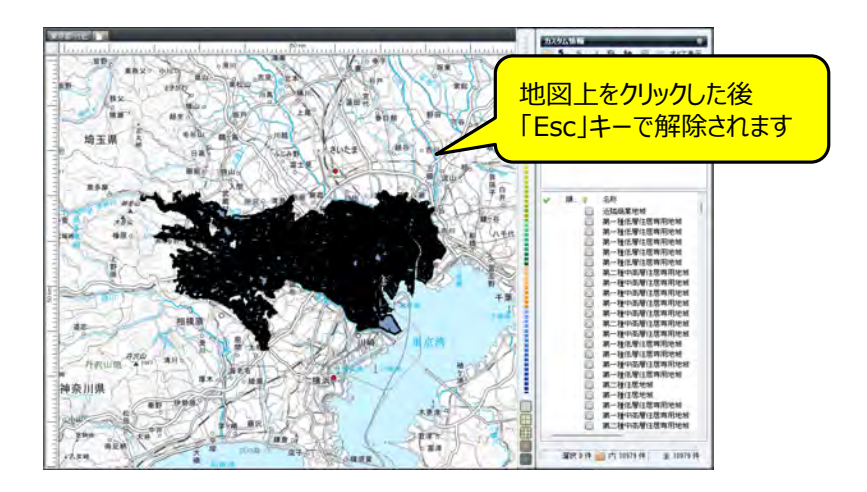

#### 【取込んだデータを目的に合わせて「フォルダー」分け】

 「土地用途」データを用途別にフォルダー分けにします。 カスタム情報欄で右クリックし、新規フォルダーをクリック。

[新規フォルダー]を右クリックして、フォルダー名(例:近隣商業地域)を入力します。

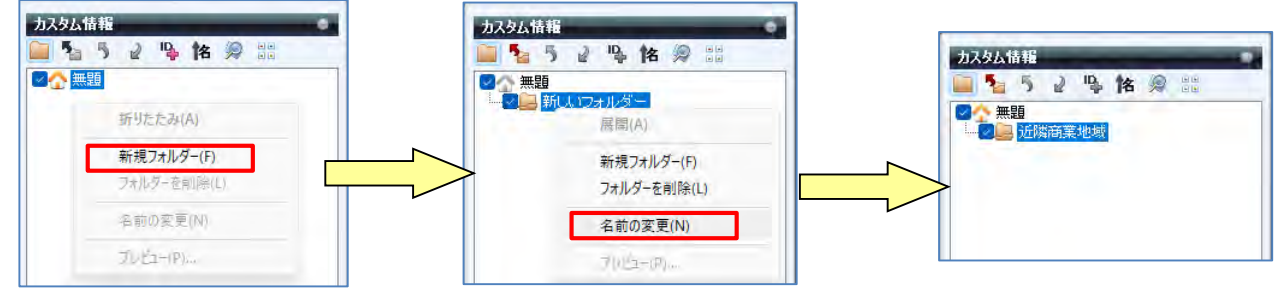

② 「全職到」で[名称] 欄をクリックすると、「名称」がソートされ作業が行いやすくなります。
 ② をクリックで「カスタム情報検索」を開き、「キーワード」に「近隣商業地域」を入力 [検索] をクリック。
 ※例:設定は「すべてのフォルダー、完全一致、すべて」で行います。

| カスタム情報                                                                                                    | ● カスタム協会後至 ※                                                               | <ul> <li>BASEGERE</li> </ul>                                      |
|----------------------------------------------------------------------------------------------------|----------------------------------------------------------------------------|-------------------------------------------------------------------|
| 🔤 🏂 5 🖌 🗣 🙀 🗶 💷                                                                                                    | 又有不能的人们的人们的人们不会认为我们的人们的人们的人们的人们的人们的人们的人们的人们的人们的人们的人们的人们的人们                 | 资本规则工程、这一一小约约约2.2人协制发展和Latt。                                      |
| ▲ 2 通道<br>近隣商業地域                                                                                                    | キーワード 横振(5)<br>探すフォルダー すべてのフォルダー 検索方法 死主一致                                 | キーワード 近応為某を始 構成の<br>サフォルダー すべてのフォルダー 推示方法 元全一致                    |
|                                                                                                    | 探す項目名 すべて -                                                                | ABA JAT                                                           |
| [名称]クリック                                                                                                    | (株案)1歳 □ 画面中心から こしゅ<br>□ 開始日州 □○□4年 4月10 □○ UKA<br>□ 株7日村 2014年 4月10 □○ まで | 「「新知道中心から」」<br>「新知道中心から」」<br>「新知道日内」 「「新知日」」<br>「新知日日内」 「「新知日」」ます |
|                                                                                                    | 秋本結果 - 0 仲                                                                 | 快来结果 - 1500 件                                                     |
| <ul> <li>● 名称</li> <li>● 送摘商業地域</li> <li>● 近隣商業地域</li> <li>● 近隣商業地域</li> <li>● 近隣商業地域</li> <li>● 近隣商業地域</li> <li>● 近隣商業地域</li> <li>● 近隣商業地域</li> </ul> | 名称 フォルビー 日時 キーワード                                                          |                                                                   |
| 近隣商業地域 🙆 近隣商業地域                                                                                                    | □検索結果のみさ地図上に表示する(印刷時も有効)                                                   | (二)株素結果のみを地図上に表示する(印刷時45割加)                                       |
| <ul> <li>□ 近隣商業地域</li> <li>○ 近隣商業地域</li> <li>○ 近隣商業地域</li> </ul>                                                                                       |                                                                            |                                                                   |

③ 入力された「近隣商業地域」で検索されます。

[検索結果を選択状態にする]をクリックすると、該当データが選択されます。

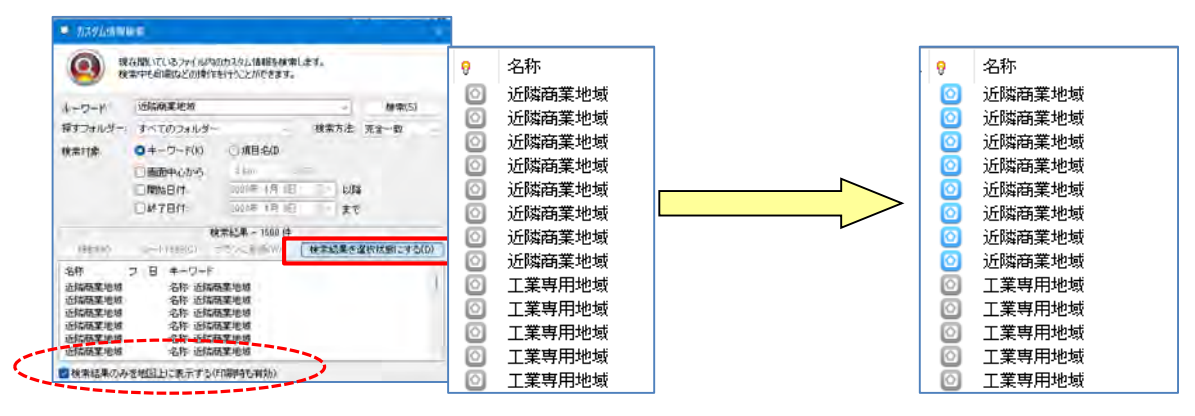

※「カスタム情報検索」 画面下の [検索結果のみを地図上に表示する] に図を入れると、該当データのみを 地図表示します。 ④ 検索された該当データ上で右クリックして、 [切取り] を選択します。

#### 「近隣商業地域」フォルダーをクリックし、「名称〕欄上に「貼り付けます。 順... 9 名称 カスタム情報 近隣商業地域 🧰 🍢 🤌 🕒 陀 🖉 🏭 すべて表示 介無題 ▲ 近隣商業地域 移動(O) 切り取り(T) Ctrl+X ⊐ピ-(C) Ctrl+C 貼り付け(P) Ctrl+V 「右クリック」の「貼り付け」で 削除(D) フォルダー内にデータが移動します フラン(出発地・目的地)に登録(A) 新規フォルダー(F) 名称 順序(R) > 名前の変更(N) 移動(0) 経路再生(K)... 切利取列(T) JUE2-(M) ... 貼り付け(P) Ctrl+V 多角形指定でカスタム情報を選択(1) 司(除(D)) プロパティ(Y)... ブラン(出発地・目时地)(2登録(A)

⑤ 貼り付け後、確認するため☆■■ ホームをクリックし情報を表示します。 次に「近隣商業地域」フォルダーをします。

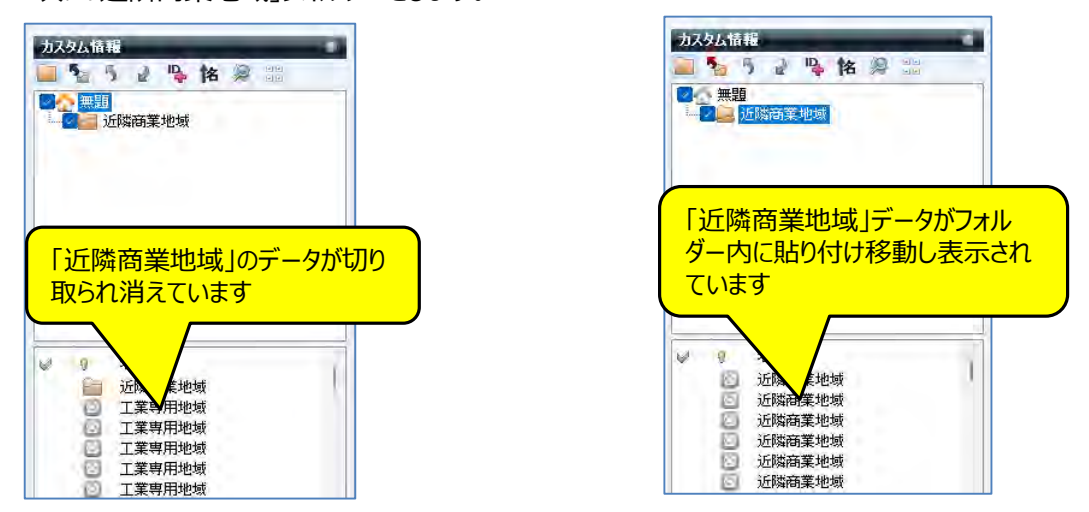

# 【ポイント】新規フォルダーを作成する場合は、その上位のフォルダーをクリックして作成します。 「近隣商業地域」に続けて「工業専用地域」以降を作成の場合 ※手順:「無題」の「新規フォルダー」⇒「名前の変更」⇒「工業専用地域」となります。

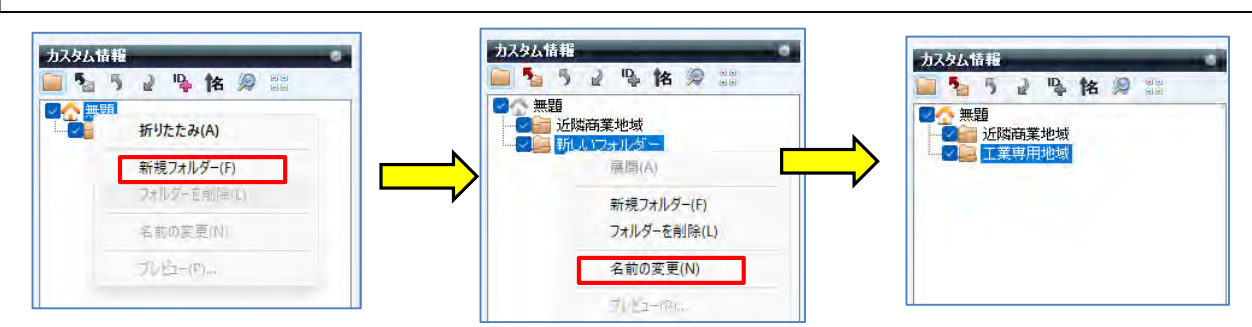

※「フォルダー分け」することによりデータ整理ができ、後の仕事が行いやすくなります。

mapple

### mapple

#### 【「フォルダー」分けしたデータ選択とを目的に合わせた「色」分け】

(1)

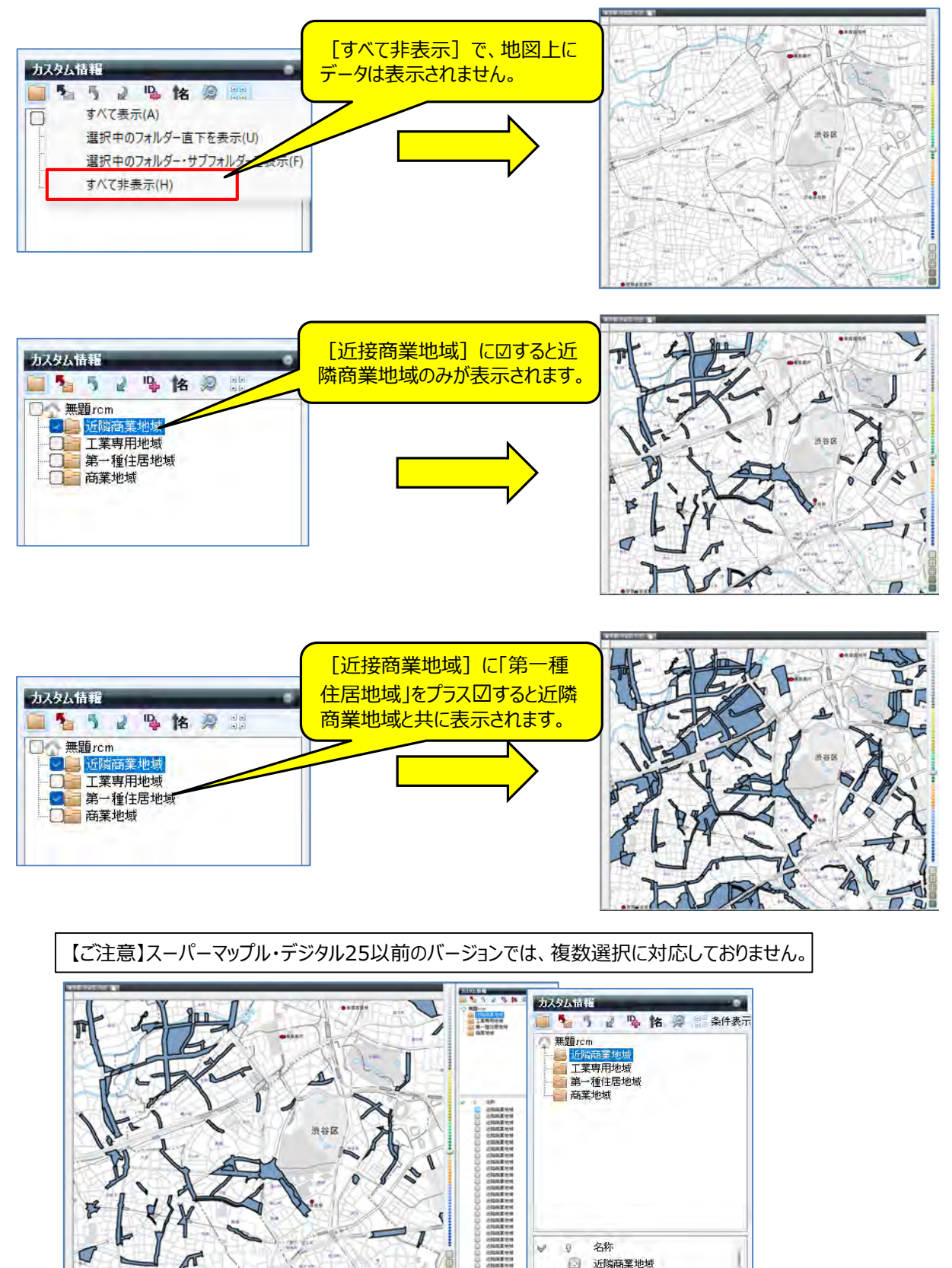

©MAPPLE,Inc.

-----

0

.0 名称

· 近隣商業地域 近隣商業地域 近隣商業地域 近隣商業地域 近隣商業地域 近隣商業地域

②「フォルダー名」をクリックすると、 [名称] 欄に該当フォルダーに収録されているデータ名称が表示されます。

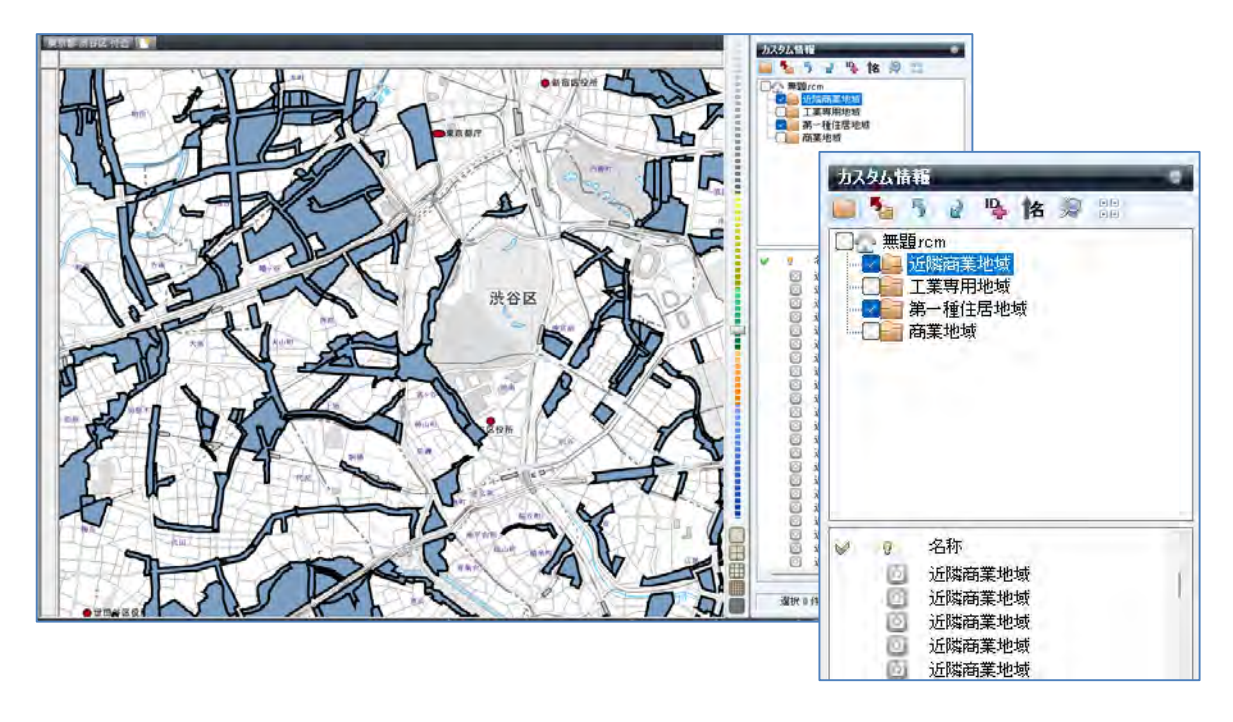

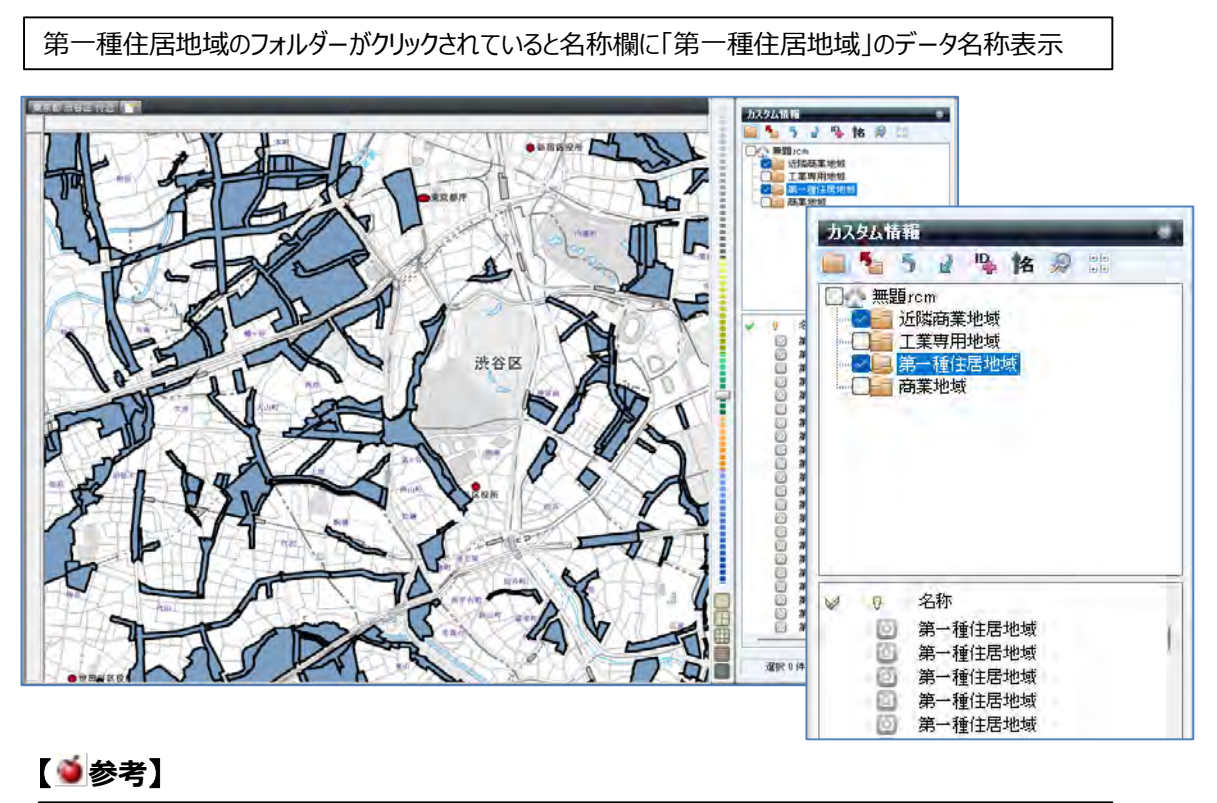

| [カスタム情報] オ | 闌のフォルダー名の前の☑は地図表示のON,OFFになります。  |
|------------|---------------------------------|
| フォルダー名称が   | で囲まれている状態は [名称] 欄にデータ名称が表示されます。 |

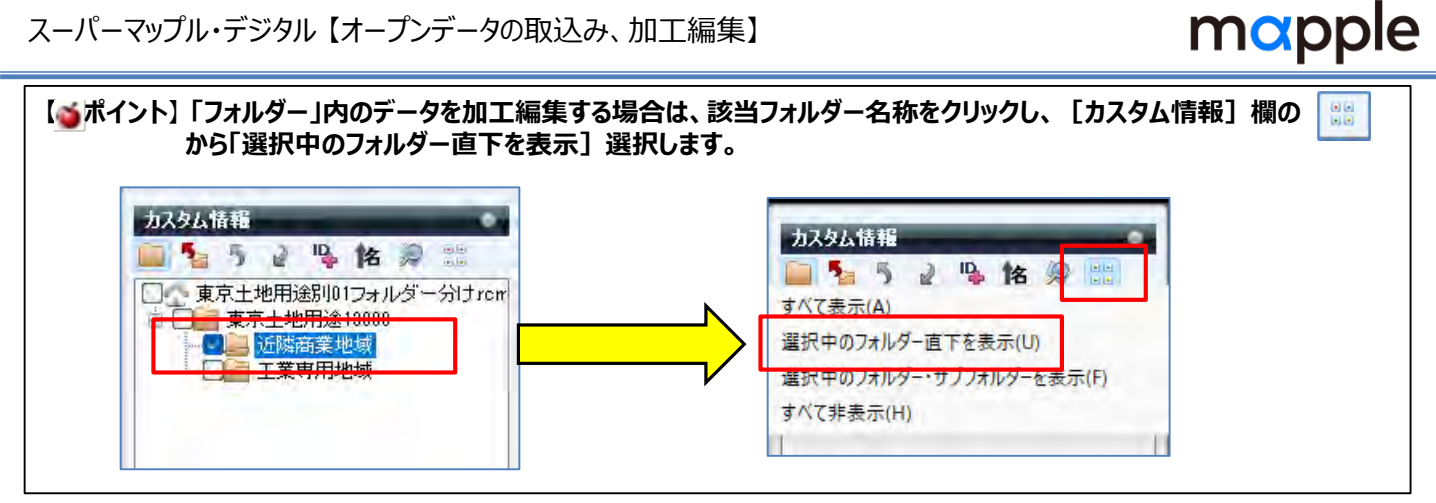

③「Ctrl+A」で全選択をし、右クリックで「プロパティ」を選択します。 [プロパティ]の[色と線]タブで、色と線の太さなどを設定します。

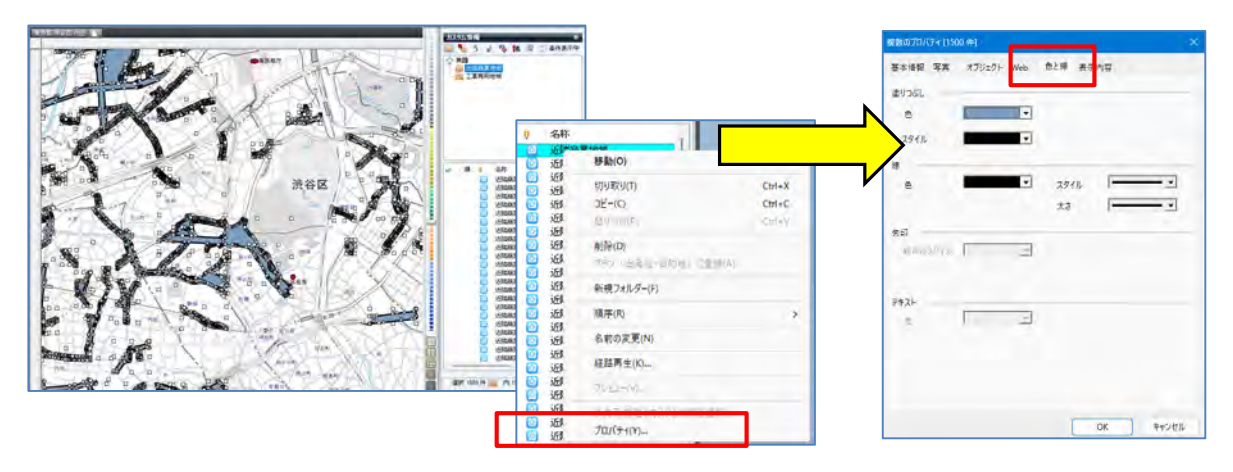

各項目を設定し「OK」をクリックします。 **(4**)

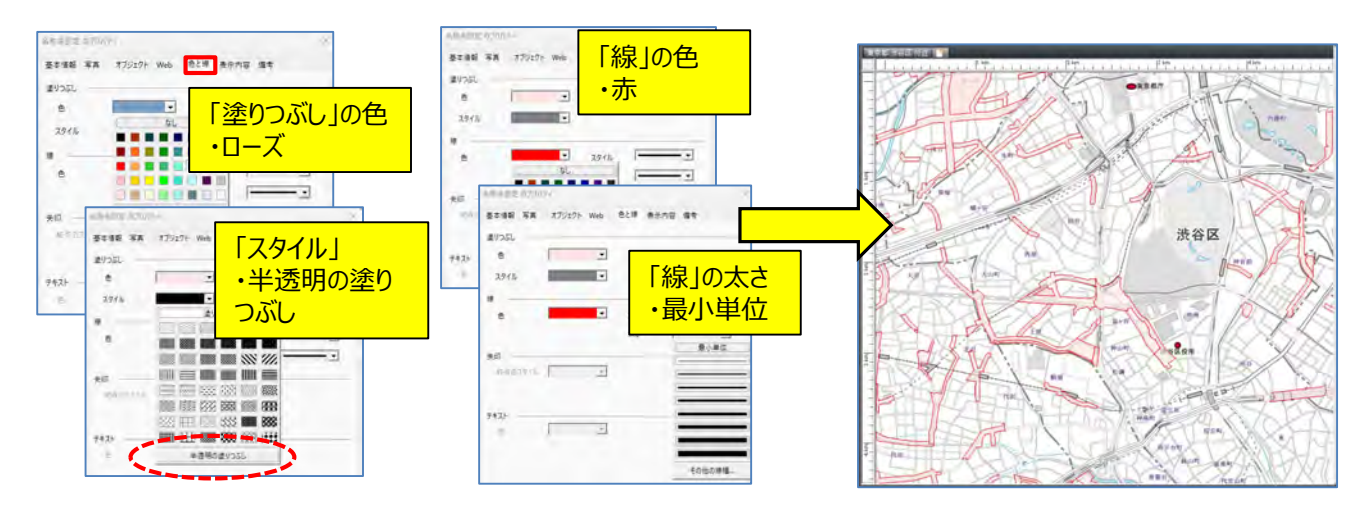

[近隣商業地域] 以外の地域も①~③を繰り返し行うことにより、ポリゴンを任意の色にすることができます。 (5) ※表示方法を試してください。イメージがつかめるので、実際に表示方法を変更されることをおススメします。

### mapple

⑥ ● をクリックし「名前を付けて保存」を選択。スーパーマップル・デジタル用ファイル「カスタム情報」として保存してください。 作業を途中で終了するときでも「保存」してください。後に保存したカスタム情報(rcmファイル)で続けることができます。

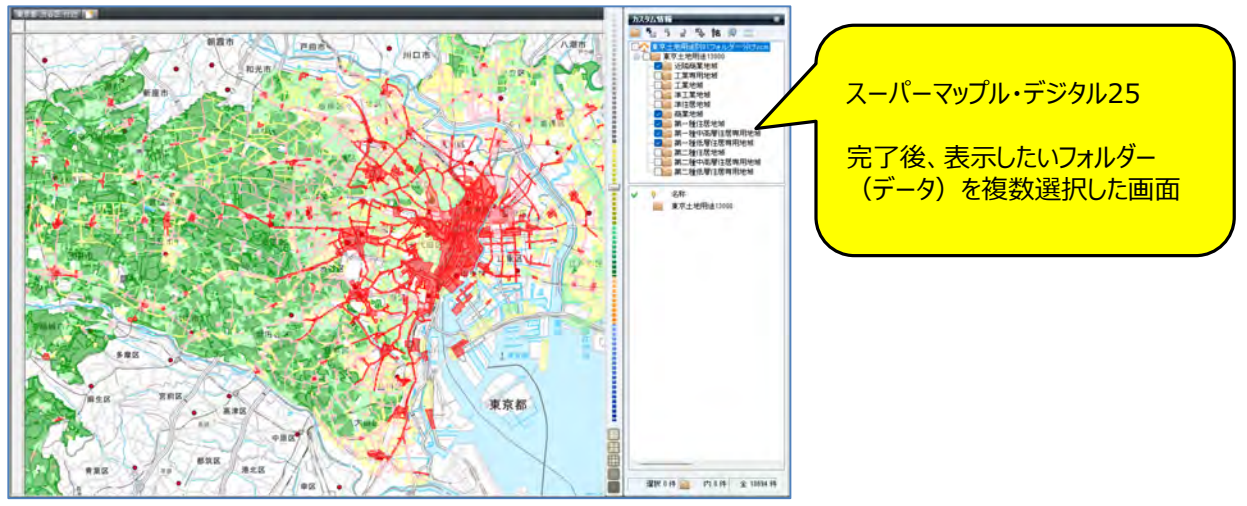

#### 【●ポイント】 [地図スタイル] や [情報記入] の [テンプレート」を利用し、データ表示作業を快適に効率的に

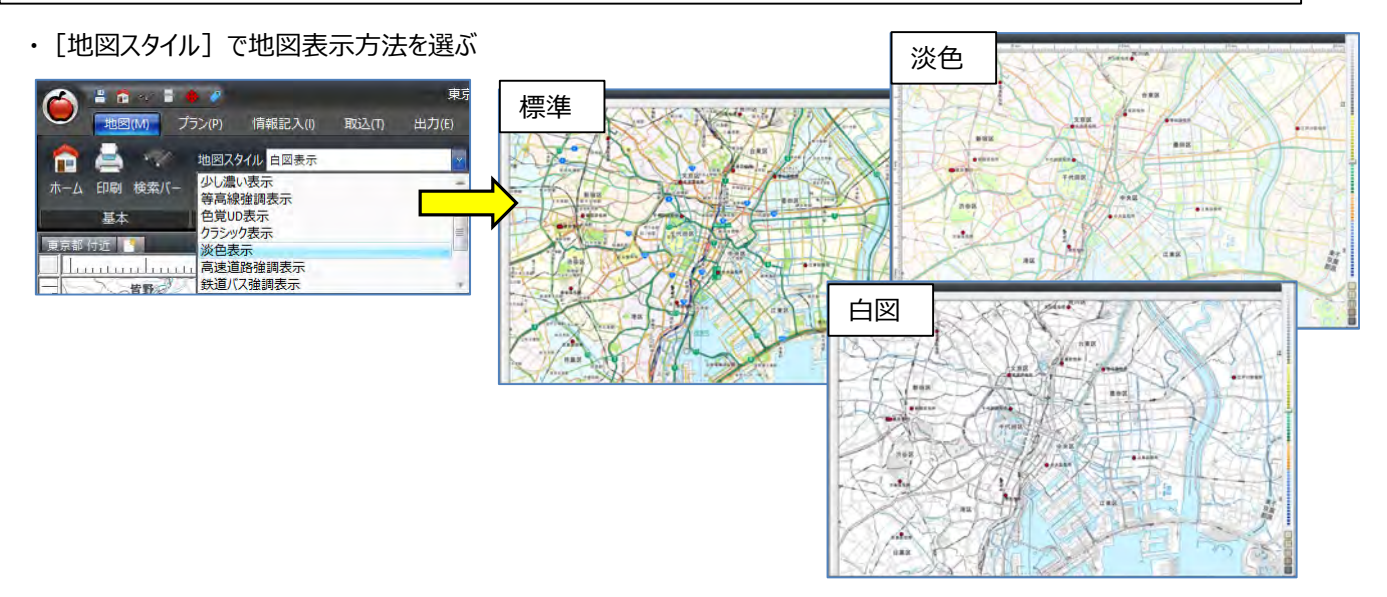

#### ・ [テンプレート] で、「データ取込」や「入力作業」を速やかに

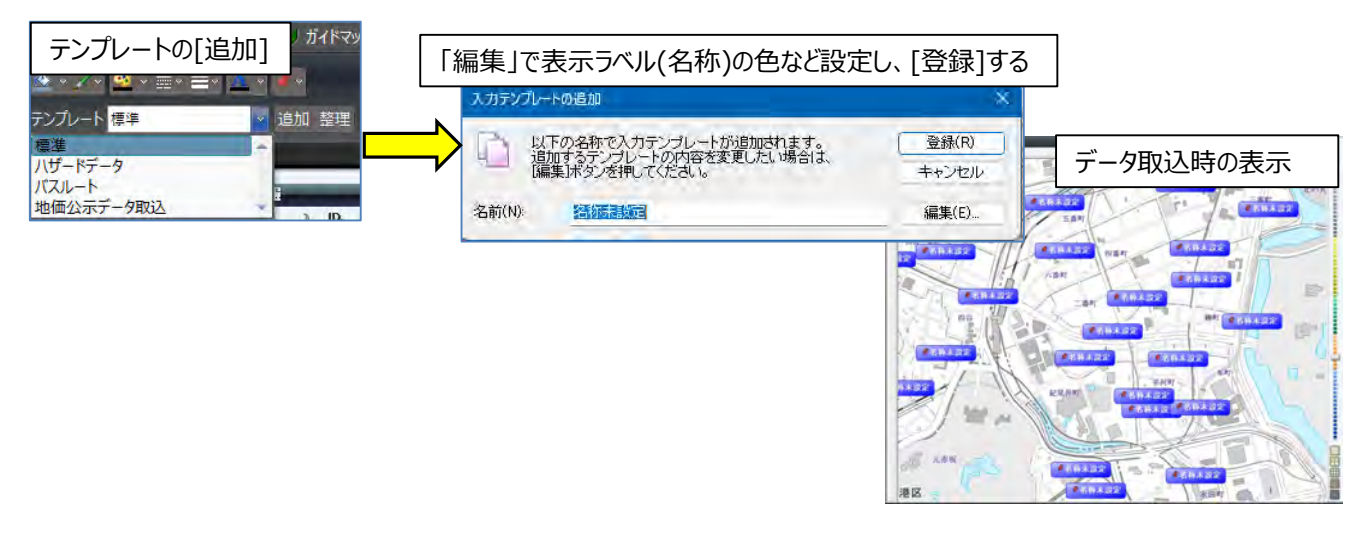

#### ■カスタム情報を結合する応用編 ※カスタム情報で保存された「例:東京地価公示.rcmファイルとを東京土地用途別」使用します。

① [メニュー]から「開く」で、「東京地価公示.rcm」を開き、縮尺を1/25,000程度にします。 ※画面内で表示するデータ数が少なくなるので、表示が早くなります。

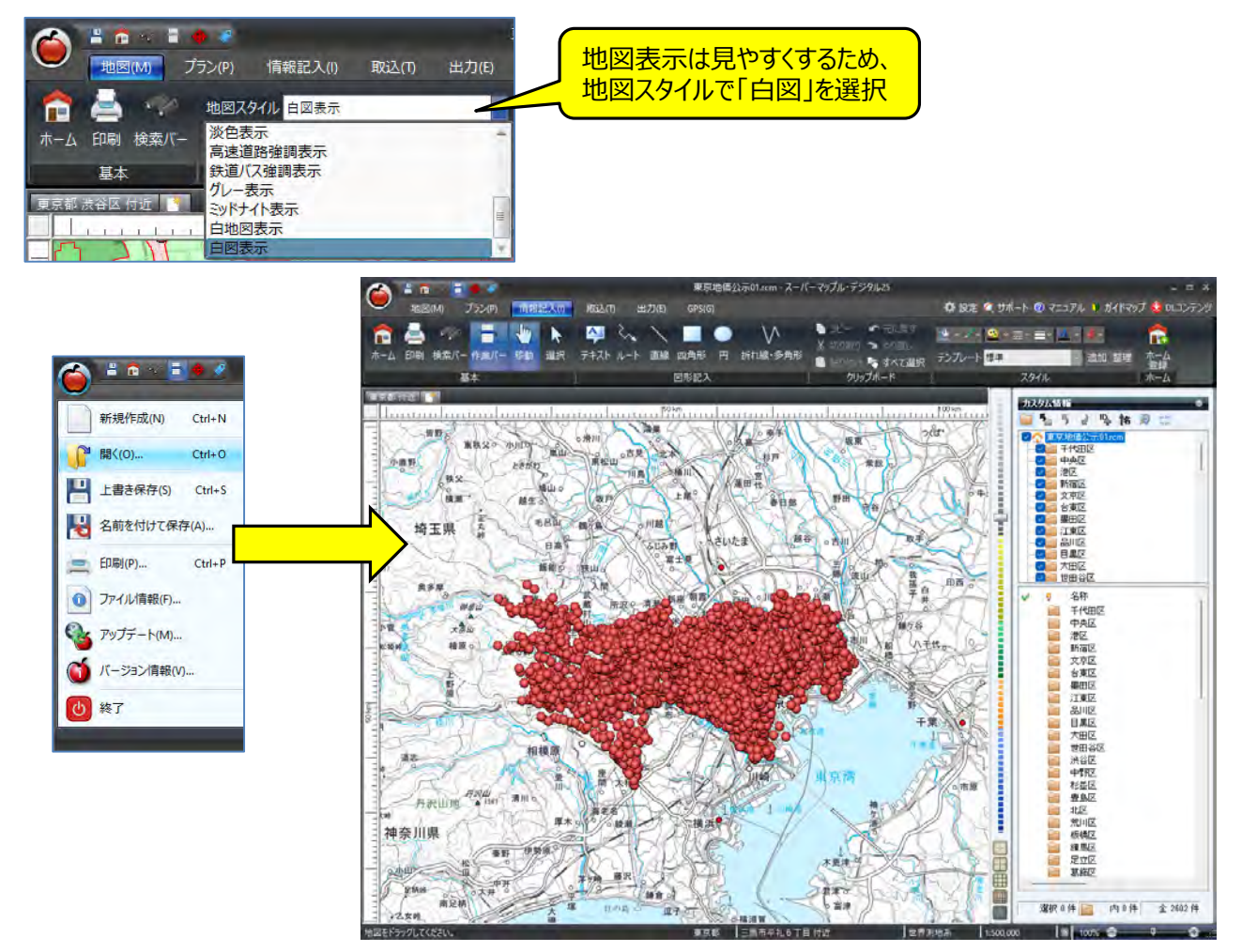

②「取込」の「カスタム情報」を選択すると、「インポートとエクスポートウイザード」が開きますので、「次へ」をクリックし、「東京土地用途別.rcm」を選択。

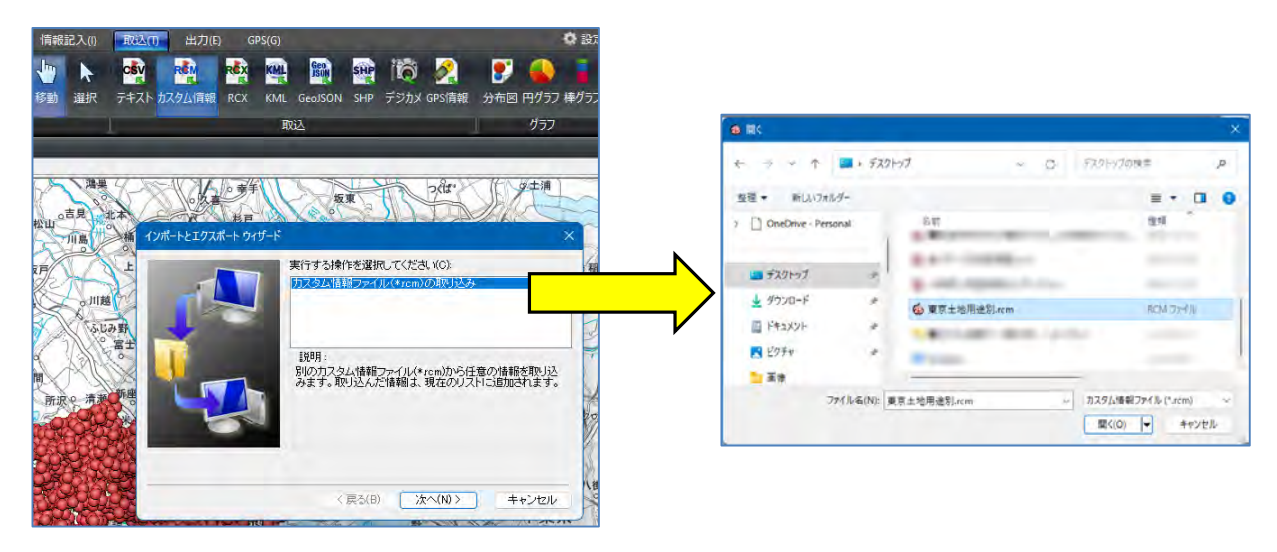

### mapple

③ [カスタム情報の取り込み」が開きますので、
⑦を確認し [取り込み]をクリックしてください。
[テキスト情報]の「東京地価公示」に [ポリゴン情報]の「東京土地用途別」が結合され表示されます。

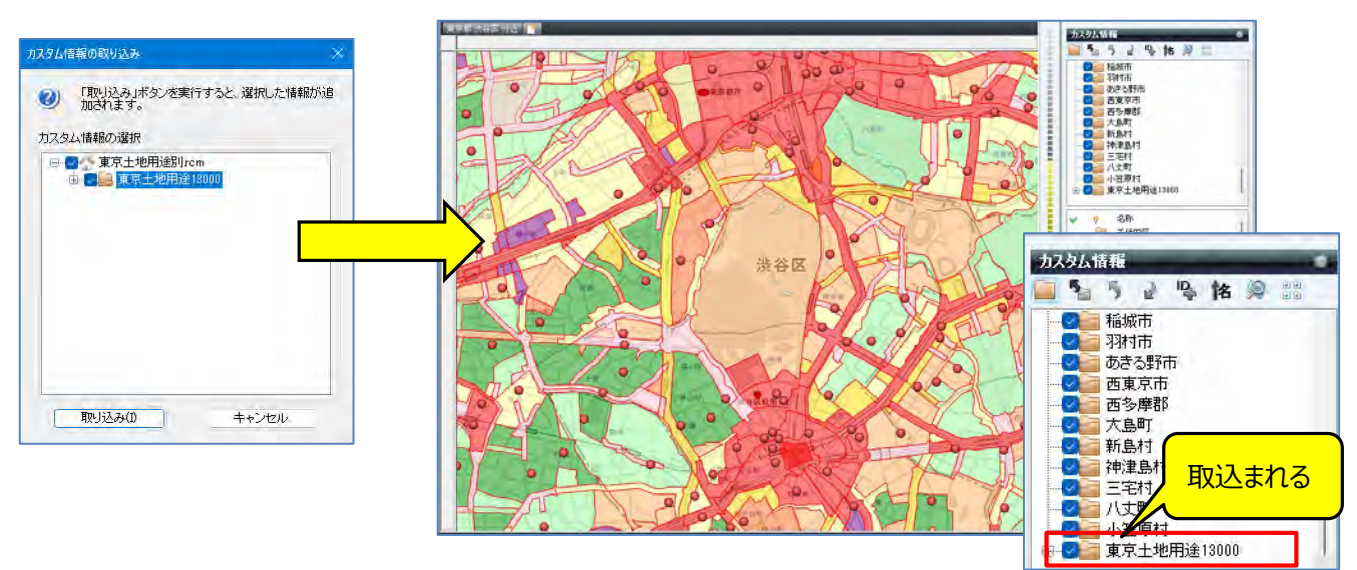

【●ポイント】最初に開いた「カスタム情報」が上位になり、「取込」の「カスタム情報」はその下位になります。 ※テキストのカスタム情報を先に「開き」、ポリゴンのカスタム情報を「取込」すると、テキストが上位に ポリゴンが下位に表示されます。

④ [テキスト情報]のアイコンをクリックすると「カスタム情報プレビュー」で内容を表示。
 [ポリゴン情報]の枠内にマウスを置くと、「土地用途」を表示します。

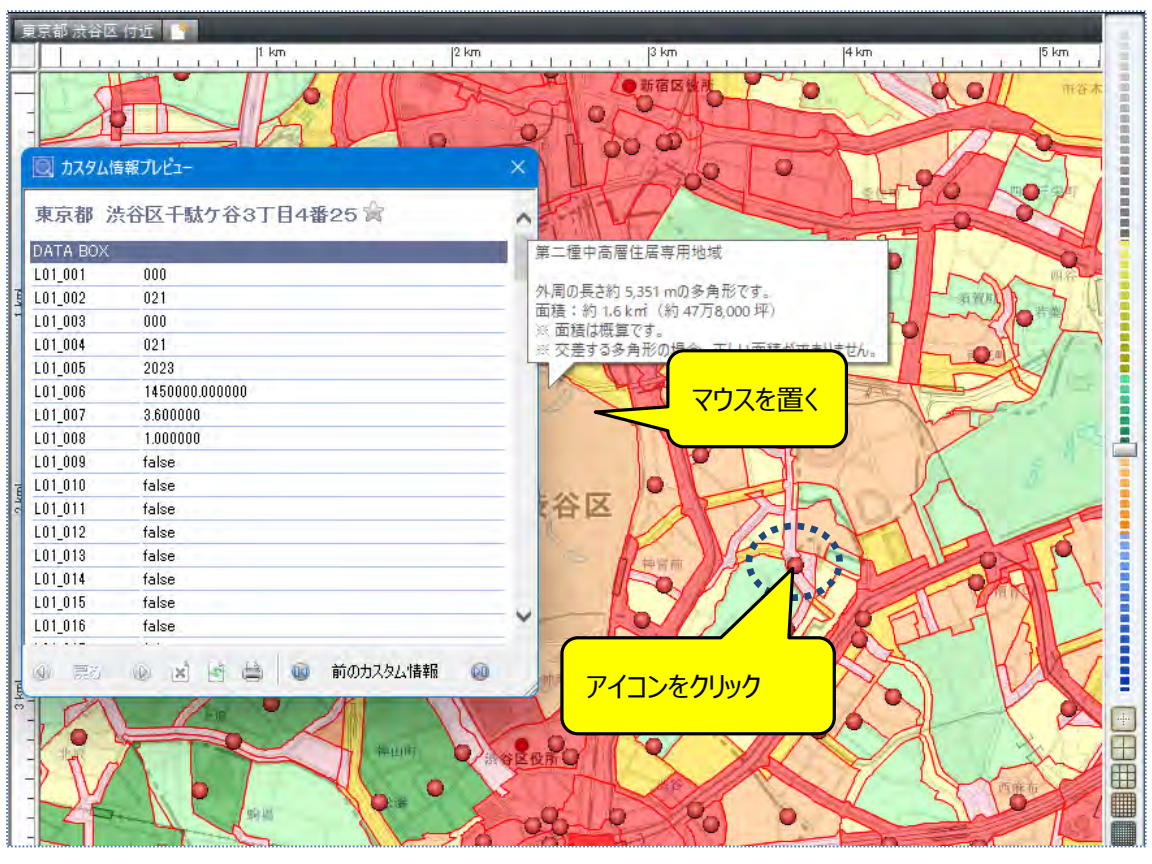

**注意事項** 製品名及び社名などは、各社の商標または登録商標です。

以上